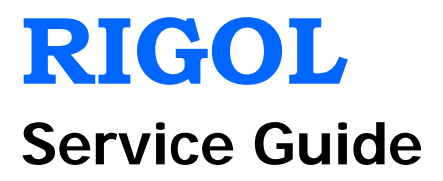

# **DS1000B Series Digital Oscilloscope**

DS1074B, DS1104B, DS1204B

Dec. 2014 RIGOL Technologies, Inc.

# **Guaranty and Declaration**

### Copyright

© 2009 RIGOL Technologies, Inc. All Rights Reserved.

### **Trademark Information**

**RIGOL** is a registered trademark of RIGOL Technologies, Inc.

### **Publication Number**

SGA04106-1110

### Notices

- **RIGOL** products are covered by P.R.C. and foreign patents, issued and pending.
- **RIGOL** reserves the right to modify or change parts of or all the specifications and pricing policies at company's sole decision.
- Information in this publication replaces all previously corresponding material.
- Information in this publication is subject to change without notice.
- **RIGOL** shall not be liable for either incidental or consequential losses in connection with the furnishing, use or performance of this manual as well as any information contained.
- Any part of this document is forbidden to be copied, photocopied or rearranged without prior written approval of **RIGOL**.

### **Product Certification**

**RIGOL** guarantees this product conforms to the national and industrial standards in China as well as the ISO9001:2008 standard and the ISO14001:2004 standard. Other international standard conformance certification is in progress.

### Contact Us

If you have any problem or requirement when using our products or this manual, please contact **RIGOL**.

E-mail: service@rigol.com Website: www.rigol.com

### **General Safety Summary**

Please review the following safety precautions carefully before putting the instrument into operation so as to avoid any personal injury or damage to the instrument and any product connected to it. To prevent potential hazards, please use the instrument only specified by this manual.

#### **Use Proper Power Cord.**

Only the power cord designed for the instrument and authorized for use within the local country could be used.

#### Ground the Instrument.

The instrument is grounded through the Protective Earth lead of the power cord. To avoid electric shock, it is essential to connect the earth terminal of the power cord to the Protective Earth terminal before connecting any inputs or outputs.

#### **Connect the Probe Correctly.**

If a probe is used, do not connect the ground lead to high voltage since it has isobaric electric potential as the ground.

#### **Observe All Terminal Ratings.**

To avoid fire or shock hazard, observe all ratings and markers on the instrument and check your manual for more information about ratings before connecting the instrument.

#### **Use Proper Overvoltage Protection.**

Make sure that no overvoltage (such as that caused by a thunderstorm) can reach the product, or else the operator might be exposed to the danger of electrical shock.

#### Do Not Operate Without Covers.

Do not operate the instrument with covers or panels removed.

#### Do Not Insert Anything Into the Holes of Fan.

Do not insert anything into the holes of the fan to avoid damaging the instrument.

#### Use Proper Fuse.

Please use the specified fuses.

#### Avoid Circuit or Wire Exposure.

Do not touch exposed junctions and components when the unit is powered.

#### Do Not Operate With Suspected Failures.

If you suspect damage occurs to the instrument, have it inspected by **RIGOL** authorized personnel before further operations. Any maintenance, adjustment or

replacement especially to circuits or accessories must be performed by **RIGOL** authorized personnel.

### Keep Well Ventilation.

Inadequate ventilation may cause an increase of instrument temperature which would cause damage to the device. So please keep the instrument well ventilated and inspect the intake and fan regularly.

### Do Not Operate in Wet Conditions.

In order to avoid short circuiting to the interior of the device or electric shock, please do not operate the instrument in a humid environment.

### Do Not Operate in an Explosive Atmosphere.

In order to avoid damage to the device or personal injuries, it is important to operate the device away from an explosive atmosphere.

### Keep Product Surfaces Clean and Dry.

To avoid the influence of dust and/or moisture in the air, please keep the surface of the device clean and dry.

### **Electrostatic Prevention**.

Operate the instrument in an electrostatic discharge protective environment to avoid damage induced by static discharges. Always ground both the internal and external conductors of cables to release static before making connections.

#### **Proper Use of Battery.**

If a battery is supplied, it must not be exposed to high temperature or in contact with fire. Keep it out of the reach of children. Improper change of battery (note: lithium battery) may cause explosion. Use **RIGOL** specified battery only.

### Handling Safety.

Please handle with care during transportation to avoid damage to buttons, knob interfaces and other parts on the panels.

# The disturbance test of all the models meet the limit values of A in the standard of EN 61326: 1997+A1+A2+A3, but can't meet the limit values of B.

#### Measurement Category

DS1000B series digital oscilloscope is intended to be used for measurements in Measurement Category I.

### **Measurement Category Definitions**

Measurement Category I is for measurements performed on circuits not directly connected to MAINS. Examples are measurements on circuits not derived from MAINS, and specially protected (internal) MAINS derived circuits. In the latter case, transient

stresses are variable; for that reason, the transient withstand capability of the equipment is made known to the user.

#### WARNING

IEC Measurement Category I. The input terminals may be connected to circuit terminal in IEC Category I installations for voltages up to 300 VAC. To avoid the danger of electric shock, do not connect the inputs to circuit's voltages above 300 VAC.

Transient overvoltage is also present on circuits that are isolated from mains. DS1000B series digital oscilloscopes is designed to safely withstand occasional transient overvoltage up to 1000Vpk. Do not use this equipment to measure circuits where transient overvoltage could exceed this level.

# Safety Terms and Symbols

Terms Used in this Manual. These terms may appear in this manual:

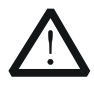

### WARNING

Warning statements indicate conditions or practices that could result in injury or loss of life.

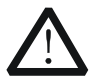

### CAUTION

Caution statements indicate conditions or practices that could result in damage to this product or other property.

Terms Used on the Product. These terms may appear on the product:

- **DANGER** It calls attention to an operation, if not correctly performed, could result in injury or hazard immediately.
- **WARNING** It calls attention to an operation, if not correctly performed, could result in potential injury or hazard.
- **CAUTION** It calls attention to an operation, if not correctly performed, could result in damage to the product or other devices connected to the product.

Symbols Used on the Product. These symbols may appear on the product:

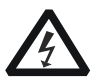

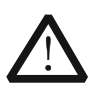

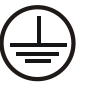

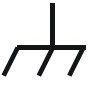

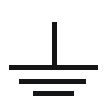

Hazardous Voltage

Safety Warning

Protective Earth Terminal

Chassis Ground

Test Ground

## **Allgemeine Sicherheits Informationen**

Überprüfen Sie diefolgenden Sicherheitshinweise

sorgfältigumPersonenschädenoderSchäden am Gerätundan damit verbundenen weiteren Gerätenzu vermeiden. Zur Vermeidung vonGefahren, nutzen Sie bitte das Gerät nur so, wiein diesem Handbuchangegeben.

# Um Feuer oder Verletzungen zu vermeiden, verwenden Sie ein ordnungsgemäßes Netzkabel.

Verwenden Sie für dieses Gerät nur das für ihr Land zugelassene und genehmigte Netzkabel.

### Erden des Gerätes.

Das Gerät ist durch den Schutzleiter im Netzkabel geerdet. Um Gefahren durch elektrischen Schlag zu vermeiden, ist es unerlässlich, die Erdung durchzuführen. Erst dann dürfen weitere Ein- oder Ausgänge verbunden werden.

### Anschluss einesTastkopfes.

Die Erdungsklemmen der Sonden sindauf dem gleichen Spannungspegel des Instruments geerdet. SchließenSie die Erdungsklemmen an keine hohe Spannung an.

### Beachten Sie alle Anschlüsse.

Zur Vermeidung von Feuer oder Stromschlag, beachten Sie alle Bemerkungen und Markierungen auf dem Instrument. Befolgen Sie die Bedienungsanleitung für weitere Informationen, bevor Sie weitere Anschlüsse an das Instrument legen.

#### Verwenden Sie einen geeigneten Überspannungsschutz.

Stellen Sie sicher, daß keinerlei Überspannung (wie z.B. durch Gewitter verursacht) das Gerät erreichen kann. Andernfallsbestehtfür den Anwender die GefahreinesStromschlages.

#### Nicht ohne Abdeckung einschalten.

Betreiben Sie das Gerät nicht mit entfernten Gehäuse-Abdeckungen.

#### Betreiben Sie das Gerät nicht geöffnet.

Der Betrieb mit offenen oder entfernten Gehäuseteilen ist nicht zulässig. Nichts in entsprechende Öffnungen stecken (Lüfter z.B.)

### Passende Sicherung verwenden.

Setzen Sie nur die spezifikationsgemäßen Sicherungen ein.

#### Vermeiden Sie ungeschützte Verbindungen.

Berühren Sie keine unisolierten Verbindungen oder Baugruppen, während das Gerät in Betrieb ist.

### Betreiben Sie das Gerät nicht im Fehlerfall.

Wenn Sie am Gerät einen Defekt vermuten, sorgen Sie dafür, bevor Sie das Gerät wieder betreiben, dass eine Untersuchung durch **RIGOL** autorisiertem Personal durchgeführt wird. Jedwede Wartung, Einstellarbeiten oder Austausch von Teilen am Gerät, sowie am Zubehör dürfen nur von **RIGOL** autorisiertem Personal durchgeführt werden.

### Belüftung sicherstellen.

Unzureichende Belüftung kann zu Temperaturanstiegen und somit zu thermischen Schäden am Gerät führen. Stellen Sie deswegen die Belüftung sicher und kontrollieren regelmäßig Lüfter und Belüftungsöffnungen.

### Nicht in feuchter Umgebung betreiben.

Zur Vermeidung von Kurzschluß im Geräteinneren und Stromschlag betreiben Sie das Gerät bitte niemals in feuchter Umgebung.

### Nicht in explosiver Atmosphäre betreiben.

Zur Vermeidung von Personen- und Sachschäden ist es unumgänglich, das Gerät ausschließlich fernab jedweder explosiven Atmosphäre zu betreiben.

### Geräteoberflächen sauber und trocken halten.

Um den Einfluß von Staub und Feuchtigkeit aus der Luft auszuschließen, halten Sie bitte die Geräteoberflächen sauber und trocken.

### Schutz gegen elektrostatische Entladung (ESD).

Sorgen Sie für eine elektrostatisch geschützte Umgebung, um somit Schäden und Funktionsstörungen durch ESD zu vermeiden. Erden Sie vor dem Anschluß immer Innen- und Außenleiter der Verbindungsleitung, um statische Aufladung zu entladen.

### Die richtige Verwendung desAkku.

Wenneine Batterieverwendet wird, vermeiden Sie hohe Temperaturen bzw. Feuer ausgesetzt werden. Bewahren Sie es außerhalbder Reichweitevon Kindern auf. UnsachgemäßeÄnderung derBatterie (Anmerkung: Lithium-Batterie) kann zu einer Explosion führen. VerwendenSie nur von **RIGOL** angegebenenAkkus.

### Sicherer Transport.

Transportieren Sie das Gerät sorgfältig (Verpackung!), um Schäden an Bedienelementen, Anschlüssen und anderen Teilen zu vermeiden.

# Sicherheits Begriffe und Symbole

Begriffe in diesem Guide. Diese Begriffe können in diesem Handbuch auftauchen:

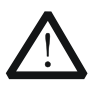

### WARNING

Die Kennzeichnung WARNING beschreibt Gefahrenquellen die leibliche Schäden oder den Tod von Personen zur Folge haben können.

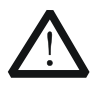

### CAUTION

Die Kennzeichnung Caution (Vorsicht) beschreibt Gefahrenquellen die Schäden am Gerät hervorrufen können.

**Begriffe auf dem Produkt.** Diese Bedingungen können auf dem Produkt erscheinen:

- **DANGER** weist auf eine Verletzung oder Gefährdung hin, die sofort geschehen kann.
- **WARNING** weist auf eine Verletzung oder Gefährdung hin, die möglicherweise nicht sofort geschehen.

**CAUTION** weist auf eine Verletzung oder Gefährdung hin und bedeutet, dass eine mögliche Beschädigung des Instruments oder anderer Gegenstände auftreten kann.

Symbole auf dem Produkt. Diese Symbole können auf dem Produkt erscheinen:

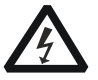

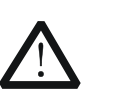

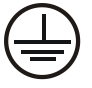

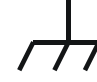

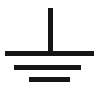

Gefährliche Spannung

Sicherheits-Hinweis

Schutz-erde

Gehäusemasse

Erde

### **Document Overview**

### **Chapter 1 Specifications**

List the specifications and general specifications of DS1000B series.

### Chapter 2 To Prepare for Use

Introduce the preparations should be done before using the oscilloscope.

### **Chapter 3 Performance Test**

Introduce how to execute the performance tests of DS1000B series to understand its current performance status.

### **Chapter 4 Calibration**

Introduce how to calibrate DS1000B series.

### Chapter 5 Disassemble and Assemble

Introduce how to disassemble and assemble DS1000B series to get detailed understanding of its structure.

### Chapter 6 Troubleshooting

List the failures may appear when using DS1000B series and the corresponding solutions.

### Chapter 7 Replaceable Parts

List the replaceable parts.

### Chapter 8 Service&Support

Provide the service and support information.

### Contents

| Guaranty a                                                                        | nd Declaration                                                                          | I                                                                         |
|-----------------------------------------------------------------------------------|-----------------------------------------------------------------------------------------|---------------------------------------------------------------------------|
| General Saf                                                                       | ety Summary                                                                             | П                                                                         |
| Safety Tern                                                                       | ns and Symbols                                                                          | . V                                                                       |
| Allgemeine                                                                        | Sicherheits Informationen                                                               | VI                                                                        |
| Sicherheits                                                                       | Begriffe und SymboleV                                                                   |                                                                           |
| Document (                                                                        | Dverview                                                                                | IX                                                                        |
| Chapter 1                                                                         | Specifications 1                                                                        | -1                                                                        |
| Specifica<br>General                                                              | ations<br>Specifications                                                                | 1-2<br>1-5                                                                |
| Chapter 2                                                                         | To Prepare for Use 2                                                                    | 2-1                                                                       |
| General<br>Power-o<br>To Conn<br>Probe Co<br>Auto Set                             | Inspection<br>n Inspection<br>ect the Probes<br>ompensation<br>ting of Waveform Display | 2-2<br>2-3<br>2-4<br>2-5<br>2-7                                           |
| Chapter 3                                                                         | Performance Test 3                                                                      | -1                                                                        |
| Interface<br>USB<br>LAN<br>Specifica<br>Imp<br>DC<br>Ban<br>Ban<br>Tim<br>Zero    | e Test                                                                                  | 3-2<br>3-2<br>3-4<br>3-5<br>3-6<br>3-7<br>3-8<br>.11<br>.13<br>.13<br>.16 |
| Chapter 4                                                                         | Calibration4                                                                            | -1                                                                        |
| Chapter 5                                                                         | Disassemble and Assemble5                                                               | -1                                                                        |
| Disasser<br>Structure<br>To Disas<br>To Disas<br>To Disas<br>To Disas<br>To Disas | nble and Assemble Notices                                                               | 5-2<br>5-3<br>5-4<br>5-5<br>5-6<br>5-8<br>5-8                             |

| To Disas<br>To Disas | ssemble and Assemble the Keyboardssemble and Assemble the Main Board | 5-10<br>5-11 |
|----------------------|----------------------------------------------------------------------|--------------|
| Chapter 6            | Troubleshooting                                                      |              |
| Chapter 7            | Replaceable Parts                                                    |              |
| Chapter 8            | Service&Support                                                      | 8-1          |
| Warrant              | у                                                                    |              |
| Worry-fr             | ee Support Plan                                                      |              |
| General              | Care and Cleaning                                                    |              |
| Appendix T           | est Record Form                                                      | 1            |
| Index                |                                                                      | 1            |

### Figures

| Figure 2-1 To Connect the power cord                                    | 2-3       |
|-------------------------------------------------------------------------|-----------|
| Figure 2-2 Power-on Inspection                                          | 2-3       |
| Figure 2-3 BNC Interface Connection                                     | 2-4       |
| Figure 2-4 Circuit Under Test Connection                                | 2-4       |
| Figure 2-5 To Set the Probe Switch and Attenuation Coefficient          | 2-5       |
| Figure 2-6 To Connect the Probe Compensator                             | 2-5       |
| Figure 2-7 Waveform Compensation                                        | 2-6       |
| Figure 3-1 Connection of the USB Host Interface at the Front Panel      | 3-2       |
| Figure 3-2 Connection of the USB Host Interface at the Rear Panel       | 3-2       |
| Figure 3-3 USB Storage Device Connection Succeeds                       | 3-3       |
| Figure 3-4 USB Device Interface Connection                              | 3-4       |
| Figure 3-5 USB Device Interface Connection Fails                        | 3-4       |
| Figure 3-6 LAN Setup Interface                                          | 3-5       |
| Figure 3-7 Remote Control Interface Based on LAN Interface Connection   | 3-5       |
| Figure 3-8 To Connect the Test Devices                                  | 3-6       |
| Figure 4-1 Self-calibration interface                                   | 4-1       |
| Figure 4-2 Self-Calibration Finishes                                    | 4-2       |
| Figure 5-1 DS1000B Stereogram                                           | 5-3       |
| Figure 5-2 To Disassemble and Assemble the Cover                        | 5-4       |
| Figure 5-3 To Disassemble and Assemble the Upper Metal Cover            | 5-5       |
| Figure 5-4 To Disassemble and Assemble the Rear Metal Cover and Power I | 3oard.5-6 |
| Figure 5-5 To Disassemble and Assemble the Interface Board and Fan      | 5-8       |
| Figure 5-6 To Disassemble and Assemble the Panel and LCD                | 5-9       |
| Figure 5-7 To Disassemble and Assemble the Keyboard                     | 5-10      |
| Figure 5-8 To Disassemble and Assemble the Main Board                   | 5-11      |
| Figure 7-1 DS1000B Exploded View                                        | 7-1       |
| - · ·                                                                   |           |

### Tables

| Table 2-1 Auto Setting Items                                            |                        |
|-------------------------------------------------------------------------|------------------------|
| Table 3-1 Setting Value of the Oscilloscope under Test                  | 3-11                   |
| Table 3-2 Horizontal Time Base Setting Value for the Oscilloscope under | <sup>•</sup> Test 3-17 |
| Table 7-1 Replaceable Parts List                                        | 7-1                    |

# Chapter 1 Specifications

All the specifications apply to the DS1000B series oscilloscopes unless otherwise noted. To meet these specifications, the oscilloscope should meet the following two conditions.

- The instrument must have been operating continuously for at least 30 minutes under the specified operating temperature.
- You have to perform the "Self Cal" operation, accessible through the Utility menu, if the operating temperature variation is equal to or greater than 5°C.

### Note:

- The vertical scale values are measured by a probe with 1X attenuation ratio unless otherwise noted.
- All the specifications are guaranteed unless those marked with "typical".

# **Specifications**

| Acquisition            |                                                                     |                        |  |  |  |  |
|------------------------|---------------------------------------------------------------------|------------------------|--|--|--|--|
| Sample Mode            | Real-Time                                                           | Equivalent-time        |  |  |  |  |
| Sample Rate            | 2GSa/s (half channel <sup>[1]</sup> )                               | 50GSa/s <sup>[2]</sup> |  |  |  |  |
|                        | 1GSa/s (each channel)                                               |                        |  |  |  |  |
| Average                | After all the channels finish N samples at the same time,           |                        |  |  |  |  |
|                        | N can be 2, 4, 8, 16, 32, 64, 128 and 256                           |                        |  |  |  |  |
| Input                  |                                                                     |                        |  |  |  |  |
| Input Coupling         | DC, AC, GND                                                         |                        |  |  |  |  |
| Input Impedance        | 1MΩ±2.0%                                                            |                        |  |  |  |  |
|                        | The input capacity is 18pF±3pF                                      |                        |  |  |  |  |
| Probe Attenuation      | 0.001X, 0.01X, 0.1X, 1X, 2X, 5X, 10X, 20X, 50X, 100X,               |                        |  |  |  |  |
| Factors                | 200X, 500X, 1000X                                                   |                        |  |  |  |  |
|                        | Maximum input voltage of the a                                      | analog channel:        |  |  |  |  |
|                        | CAT I 300Vrms, 1000Vpk; trans                                       | ent overvoltage        |  |  |  |  |
| Maximum Input Voltage  |                                                                     |                        |  |  |  |  |
|                        |                                                                     |                        |  |  |  |  |
|                        | RP2200 10:1, CAT II 300Vrms                                         |                        |  |  |  |  |
| Time delay between     | RP3300A 10:1, CAT IT 300VIMS                                        |                        |  |  |  |  |
| channel (Typical)      | 500ps                                                               |                        |  |  |  |  |
| Horizontal             |                                                                     |                        |  |  |  |  |
| Sample Pate Pange      | 3 65Sa/s to 2GSa/s (Real-Time)                                      |                        |  |  |  |  |
| Sample Nate Kange      | 3.65 Sa/s to 50GSa/s (Real-Time)                                    | '<br>t-time)           |  |  |  |  |
| Waveform Interpolation | Sin(x)/x                                                            |                        |  |  |  |  |
|                        | Half channel <sup>[1]</sup> : 16k sample points when the horizontal |                        |  |  |  |  |
|                        | timebase is 20                                                      | ns/div or lower        |  |  |  |  |
| Memory Depth           | 8k sample points when the horizontal                                |                        |  |  |  |  |
| 5                      | timebase is 50ns/div or higher                                      |                        |  |  |  |  |
|                        | Each channel: 8k sample points                                      | ;                      |  |  |  |  |
| Scan Speed Range       | 1ns/div~50s/div, DS1204B                                            |                        |  |  |  |  |
| (S/div)                | 2ns/div~50s/div, DS1104B                                            |                        |  |  |  |  |
|                        | 5ns/div~50s/div, DS1074B                                            |                        |  |  |  |  |
|                        | 1-2-5 Sequence                                                      |                        |  |  |  |  |
| Sample Rate and        | +50ppm (any time interval that                                      | is >1ms)               |  |  |  |  |
| Delay Time Accuracy    |                                                                     | 13 = 1113)             |  |  |  |  |
| Vertical               |                                                                     |                        |  |  |  |  |
| A/D Converter          | 8bit resolution, two channels sa                                    | mple simultaneously    |  |  |  |  |
| Sensitivity (V/div)    | 2mV/div to 10V/div at input BN                                      |                        |  |  |  |  |
| Range                  |                                                                     |                        |  |  |  |  |
| Offset Range           | $\pm$ 40V (250mV/div to 10V/div)                                    |                        |  |  |  |  |
|                        | $\pm 2V$ (2mV/div to 245mV/div)                                     |                        |  |  |  |  |
| Equivalent Bandwidth   | /0MHz (DS1074B)                                                     |                        |  |  |  |  |

|                                       | 100MHz (DS1104B)<br>200MHz (DS1204B)              |                                                                      |  |  |  |
|---------------------------------------|---------------------------------------------------|----------------------------------------------------------------------|--|--|--|
| Single-shot Bandwidth                 | 70MHz (DS1074B)                                   |                                                                      |  |  |  |
|                                       | 200MHz (DS1104B)                                  |                                                                      |  |  |  |
| Selectable Analog<br>Bandwidth Limit  | 20MHz (ty                                         | vpical)                                                              |  |  |  |
| Lower Frequency<br>Response (AC -3dB) | ≤5Hz (at                                          | BNC)                                                                 |  |  |  |
| Rise Time (Typical at<br>BNC)         | <1.75ns,<br>On 200MF                              | <3.5ns, <5ns,<br>Iz, 100MHz, 70MHz respectively                      |  |  |  |
| DC Gain Accuracy                      | 2mV/div t                                         | o 5mV/div: ±4% (Normal or Average                                    |  |  |  |
|                                       | acquisition<br>10mV/div                           | n mode)<br>to 10V/div: ±3% (Normal or Average                        |  |  |  |
|                                       | acquisition                                       | n mode)                                                              |  |  |  |
| DC Measurement                        | When the                                          | vertical position is zero and N≥16:                                  |  |  |  |
| Accuracy (Average                     | $\pm$ (DC Gain Accuracy × reading + 0.1div + 1mV) |                                                                      |  |  |  |
| Acquisition Mode)                     |                                                   | Vertical position is not zero and $N \ge 16$ :                       |  |  |  |
|                                       | $\pm [D \cup Ga]$                                 | rical position) + 0.2 divl                                           |  |  |  |
|                                       | $\Delta dd 2mV$                                   | for settings from 2mV/div to 245 mV/div                              |  |  |  |
|                                       | Add 50mV                                          | for settings from 250mV/div to 10V/div                               |  |  |  |
| Voltage Difference $(\Delta V)$       | Voltage di                                        | fference between two points on the waveform                          |  |  |  |
| Measurement Accuracy                  | after perfo                                       | orming average operation on ≥16 waveforms                            |  |  |  |
| (Average Acquisition                  | captured u                                        | under the same setting and environment                               |  |  |  |
| Mode)                                 | condition:                                        |                                                                      |  |  |  |
| <b>T</b>                              | ±(DC Gair                                         | n Accuracy × reading + 0.05 div)                                     |  |  |  |
| Trigger                               | 0 1 div to 1                                      | 1 Odiy (odiyatabla)                                                  |  |  |  |
| Trigger Level Paper                   | U. IUIV LO                                        | 1.001V (adjustable)                                                  |  |  |  |
| nigger Lever Kange                    | FYT                                               |                                                                      |  |  |  |
|                                       | EXT/5                                             | +6V                                                                  |  |  |  |
| Trigger Level Accuracy                | Internal                                          | $\pm (0.3 \text{ div} \times \text{V/div}) (\pm 4 \text{ div from})$ |  |  |  |
| (Typical) applicable for              | intornal                                          | center of screen)                                                    |  |  |  |
| the signal of rising and              | EXT                                               | $\pm$ (6% of setting + 40 mV)                                        |  |  |  |
| falling time ≥20ns                    | EXT/5                                             | $\pm$ (6% of setting + 200 mV)                                       |  |  |  |
|                                       | Normal m                                          | ode: pre-trigger (memory depth/(2 × sample                           |  |  |  |
| Trigger Offset                        | rate)), del                                       | ay trigger 1s                                                        |  |  |  |
|                                       | Slow Scan                                         | n mode: pre-trigger 6div, delay trigger 6div                         |  |  |  |
| Irigger Holdoff Range                 | 100ns to 7                                        | 1.55                                                                 |  |  |  |
| HF Rejection                          | 100kHz ±                                          | 20%                                                                  |  |  |  |
| LF Rejection                          | 10kHz ±2                                          | 0%                                                                   |  |  |  |

| Set Level to 50%<br>(Typical) | Input signal frequency ≥50Hz                         |                                                                                                    |  |  |  |
|-------------------------------|------------------------------------------------------|----------------------------------------------------------------------------------------------------|--|--|--|
| Edge Trigger                  |                                                      |                                                                                                    |  |  |  |
| Edge Type                     | Rising, Falling, Rising + Falling                    |                                                                                                    |  |  |  |
| Pulse Trigger                 |                                                      |                                                                                                    |  |  |  |
| Trigger Condition             | (>, <, =) positive pulse, $(>, <, =)$ negative pulse |                                                                                                    |  |  |  |
| Pulse Width Range             | 20ns to 10s                                          |                                                                                                    |  |  |  |
| Video Trigger                 |                                                      |                                                                                                    |  |  |  |
| Video Standard&Line           | Support s                                            | ort standard NTSC, PAL and SECAM broadcast                                                                                                    |  |  |  |
| Frequency                     | standards                                            | andards. The range of the number of lines: 1 to 525                                                                                                    |  |  |  |
|                               | (NTSC) a                                             | (NTSC) and 1 to 625 (PAL/SECAM)                                                                                                    |  |  |  |
| Pattern Trigger               | 1                                                    |                                                                                                    |  |  |  |
| Pattern Setup                 | н, ∟, х, 🔄, 🔁                                        |                                                                                                    |  |  |  |
| Alternate Trigger             |                                                      |                                                                                                    |  |  |  |
| CH1, CH2, CH3, CH4            | Edge, Pu                                             | lse, Video                                                                                                    |  |  |  |
| Measurement                   |                                                      |                                                                                                    |  |  |  |
| Cursor                        | Manual                                               | Voltage difference between cursors ( $\Delta$ V)<br>Time difference between cursors ( $\Delta$ T)<br>Reciprocal of $\Delta$ T in Hertz (1/ $\Delta$ T)                                                                                  |  |  |  |
|                               | Track                                                | Voltage value and time value of waveform point                                                                                                    |  |  |  |
|                               | Auto                                                 | Cursors can be displayed in auto measurement                                                                                                    |  |  |  |
| Auto Measure                  | Vpp, Var<br>Overshoo<br>+Width,<br>B <b>t</b> , Phas | amp, Vmax, Vmin, Vtop, Vbase, Vavg, Vrms,<br>oot, Preshoot, Freq, Period, Rise Time, Fall Time,<br>$\alpha$ , -Width, +Duty, -Duty, Delay A $\rightarrow$ Bf, Delay A $\rightarrow$<br>mase A $\rightarrow$ Bf Phase A $\rightarrow$ Bf |  |  |  |

#### Note:

[1] Half channel indicates selecting one of CH1 and CH2, or one of CH3 and CH4.[2] This is the highest specification for the highest model. The specific equivalent sample rate of each model is as follows. DS1204B: 50GSa/s

DS1104B: 25GSa/s

DS1074B: 10GSa/s

# **General Specifications**

| Display                        |                                            |                     |  |  |  |  |
|--------------------------------|--------------------------------------------|---------------------|--|--|--|--|
| Display Type                   | 5.7 inch (145 mm diagonal line) TFT LCD    |                     |  |  |  |  |
| Display Resolution             | 320 horizontal × RGB × 240 vertical pixels |                     |  |  |  |  |
| Display Color                  | 64k color                                  |                     |  |  |  |  |
| Contrast (Typical)             | 150:1                                      |                     |  |  |  |  |
| Backlight Brightness (Typical) | 300 nit                                    |                     |  |  |  |  |
| Probe Compensator Output       |                                            |                     |  |  |  |  |
| Output Voltage (Typical)       | Approximately 3Vpp (peak-peak value)       |                     |  |  |  |  |
| Frequency (Typical)            | 1kHz                                       | 1kHz                |  |  |  |  |
| Power                          |                                            |                     |  |  |  |  |
| Power Voltage                  | 100 to 240 VAC, 45                         | 5 to 440Hz, CAT II  |  |  |  |  |
| Power Consumption              | Less than 50W                              |                     |  |  |  |  |
| Fuse                           | 2A, T rating, 250 V                        | 2A, T rating, 250 V |  |  |  |  |
| Environmental                  |                                            |                     |  |  |  |  |
| Ambient Temperature            | Operating: +10°C to +40°C                  |                     |  |  |  |  |
|                                | Non-operating: -20                         | °C to +60°C         |  |  |  |  |
| Cooling Method                 | Fan force cooling                          |                     |  |  |  |  |
| Humidity                       | +35°C or below: ≤90% relative humidity     |                     |  |  |  |  |
|                                | +35°C to +40°C: ≤60% relative humidity     |                     |  |  |  |  |
| Altitude                       | Operating 3,000 m or below                 |                     |  |  |  |  |
|                                | Non-operating 15,000 m or below            |                     |  |  |  |  |
| Mechanical                     | 1                                          |                     |  |  |  |  |
| Diemnsions                     | Width                                      | 325mm               |  |  |  |  |
|                                | Height                                     | 159mm               |  |  |  |  |
|                                | Depth                                      | 133 mm              |  |  |  |  |
| Weight                         | Without package                            | 3kg                 |  |  |  |  |
|                                | With Package                               | 4.3kg               |  |  |  |  |
| IP Protection                  |                                            |                     |  |  |  |  |
| IP2X                           |                                            |                     |  |  |  |  |
| Calibration Interval           |                                            |                     |  |  |  |  |
| The recommended calibration i  | interval is one year                       |                     |  |  |  |  |

# Chapter 2 To Prepare for Use

Topics of this chapter:

- General Inspection
- Power-on Inspection
- To Connect the Probes
- Probe Compensation
- Auto Setting of Waveform Display

### **General Inspection**

When you get a new DS1000B series oscilloscope, please inspect the instrument according to the following steps.

### 1. Inspect the shipping container for damage

Keep the damaged shipping container or cushioning material until the contents of the shipment have been checked for completeness and the instrument has passed both electrical and mechanical tests.

The consigner or carrier shall be liable for the damage to instrument resulting from shipment. **RIGOL** would not be responsible for free maintenance/rework or replacement of the unit.

### 2. Inspect the instrument

In case of any damage, or defect, or failure, notify your **RIGOL** sales representative.

### 3. Check the accessories

Please check the accessories according to the packing lists. If the accessories are incomplete or damaged, please contact your **RIGOL** sales representative.

### Standard Accessories:

 Four 1:1 (10:1) passive probes When the switch of the probe is toggled to 1X, the bandwidth of the passive probe is about 6MHz, according with 150V CAT II. When the switch of the probe is set to 10X, the bandwidth of the passive probe equals the bandwidth upper limit of the oscilloscope, according with 300V CAT II.

- A power cord that fits the standard of the destination country.
- A USB cable
- A CD-ROM (include the *User's Guide* and PC application software)
- Quick Guide
- Warranty

### **Power-on Inspection**

The operating voltage range and frequency range for DS1000B series digital oscilloscope are 100 to  $240VAC_{RMS}$  and 45 to 440Hz, respectively. Please connect the power cord to the power socket at the rear side of the oscilloscope and then connect the power cord to AC power supply.

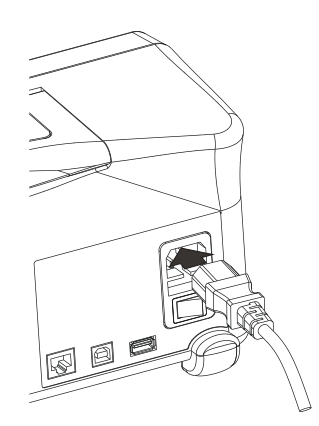

Figure 2-1 To Connect the power cord

After turning on the power switch at the rear panel of the oscilloscope and pressing the power key at the front panel, the backlights of the function keys at the upper side of the front panel will light for about 2 seconds. You can operate the instrument after the display becomes normal.

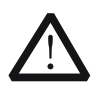

### WARNING

To avoid electric shock, make sure the oscilloscope is correctly grounded before connecting the AC power supply. Power cord without ground wire should not be used.

After power-on, the oscilloscope performs all the self-test items automatically. After the instrument passes the self-test, the welcome screen is displayed. Then, press **Storage**  $\rightarrow$  **Storage**, use  $\checkmark$  to select **Factory** and press **Load** to restore the instrument to factory setting.

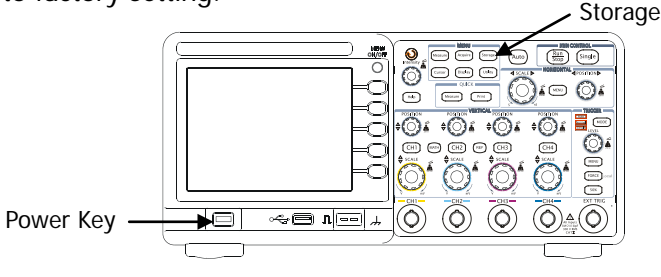

Figure 2-2 Power-on Inspection

### **To Connect the Probes**

DS1000B series digital oscilloscope provides four channel inputs and an external trigger input.

Please take the following steps to connect the probes.

1. Connect the BNC connector of the probe to the channel input or external trigger interface. Insert the BNC connector into the interface vertically and turn it clockwise.

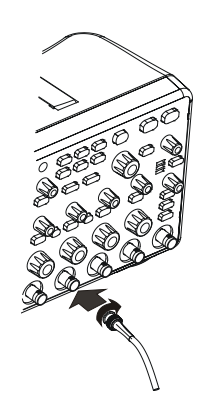

Figure 2-3 BNC Interface Connection

2. Connect the other end of the probe to the circuit under test.

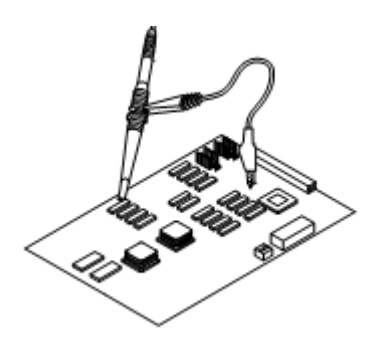

Figure 2-4 Circuit Under Test Connection

**3.** Disconnect the circuit when the test is finished. Turn the BNC connector of the probe anticlockwise and pull it out vertically.

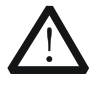

### WARNING

When using 10:1 probe, don't input a signal with a voltage higher than the maximum input voltage.

### **Probe Compensation**

Probe compensation should be performed when the probe is connected to a input channel for the first time to match the probe with the input channel. Non-compensated probe or improperly compensated probe would cause measurement error. To compensate the probe, follow the steps below.

**1.** Set the attenuation switch of the probe and attenuation coefficient in the probe menu to 10X.

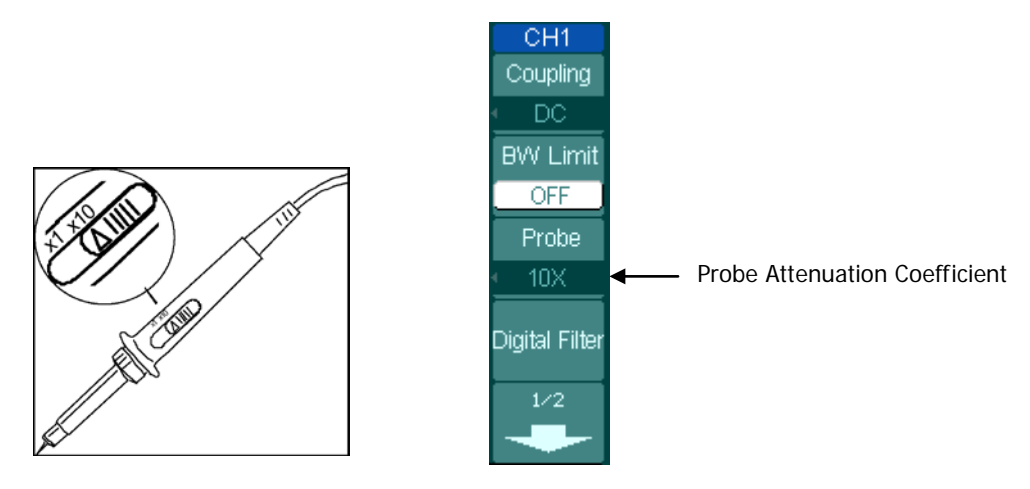

Figure 2-5 To Set the Probe Switch and Attenuation Coefficient

**2.** Connect the probe to CH1 of the oscilloscope. Connect the probe tip and ground clip to the connector of probe compensator.

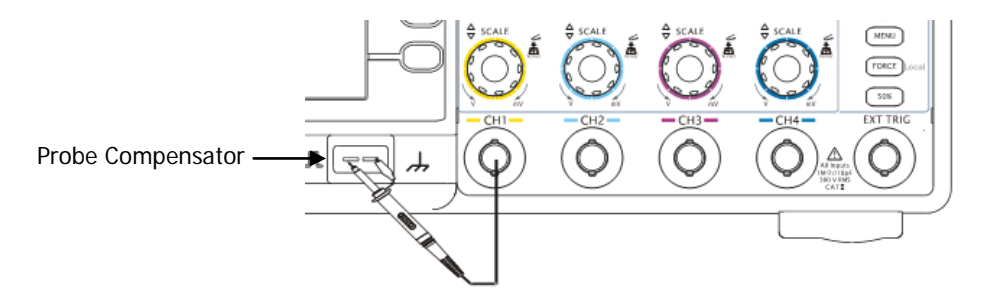

Figure 2-6 To Connect the Probe Compensator

**3.** Turn on CH1 and press **AUTO**; a square waveform will be displayed (1 kHz, approximately 3V peak-peak value) within several seconds. Check the shape of the waveform to determine whether the probe is correctly compensated.

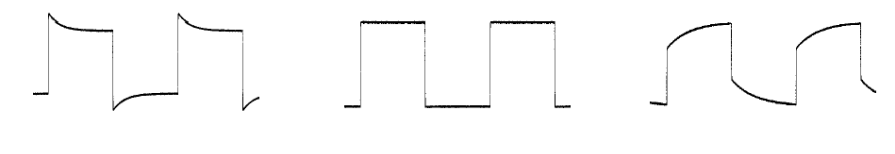

Over compensated

Correctly compensated

Under compensated

Figure 2-7 Waveform Compensation

- **4.** If necessary, use a non-metallic screwdriver to adjust the variable capacitor on the probe until the waveform displayed is as the "Correctly compensated" in the figure above.
- 5. Use the same method to check CH2, CH3 and CH4.

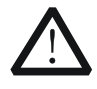

### WARNING

To avoid electric shock while using the probe, make sure the insulated cable is in good condition, and do not touch the metallic parts of the probe while it is connected with a high-voltage power supply.

### Auto Setting of Waveform Display

DS1000B series digital oscilloscope provides the auto setting function. The oscilloacope can adjust the voltage ratio, time base and trigger mode automatically according to the input signal to realize optimum waveform display. To use the auto setting function, the frequency of the input signal should be greater than or equal to 50Hz and the duty cycle should be greater than 1%.

### 1. Auto setting operation steps

- Connect the signal under test to the input channel. •
- Press **AUTO** and adjust the parameters manually to get the optimum waveform • display if necessary.

### 2. Auto setting items

| Function                  | Setting                                            |
|---------------------------|----------------------------------------------------|
| Display Format            | Y-T                                                |
| Acquisition Mode          | Normal                                             |
| Vertical Coupling         | Adjust to AC or DC according to the signal         |
| Vertical "V/div"          | Adjust to the proper scale                         |
| Vertical Scale Adjustment | Coarse                                             |
| Bandwidth Limit           | OFF (namely full bandwidth)                        |
| Signal Invert             | OFF                                                |
| Horizontal Position       | Center                                             |
| Horizontal "S/div"        | Adjust to the proper scale                         |
| Trigger Type              | Edge                                               |
| Trigger Source            | Detect the channel with input signal automatically |
| Trigger Coupling          | DC                                                 |
| Trigger Level             | Midpoint setting                                   |
| Trigger Mode              | Auto                                               |
| POSITION Knob             | Trigger offset                                     |

Table 2.1 Auto Catting It

# Chapter 3 Performance Test

Topics of this chapter:

- Interfaces Test
  USB Host Interface Test
  USB Device Interface Test
  LAN Interface Test
- Specification Test
  Impedance Test
  DC Gain Accuracy Test
  Bandwidth Test
  Bandwidth Limit Test
  Time Base Accuracy Test
  Zero Point Offset Test

### Interface Test

### **USB Host Interface Test**

**Purpose:** Test whether the USB Host interface works normally using a USB storage device.

Tools:

- A set of DS1000B series digital oscilloscope
- A USB storage device

### Steps:

**1.** Insert the USB storage device into the USB Host interface at the front panel or rear panel of the oscilloscope.

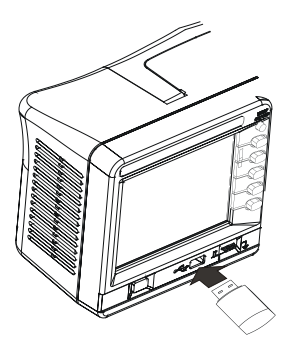

Figure 3-1 Connection of the USB Host Interface at the Front Panel

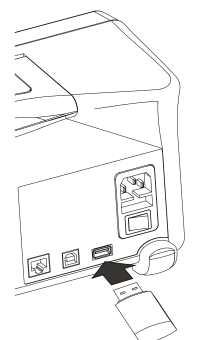

Figure 3-2 Connection of the USB Host Interface at the Rear Panel

2. When the USB storage device is correctly detected and the USB Host interface works normally, "USB device installed" is displayed on the screen. Otherwise, please check or repair this interface.

|   | 0100 | 1.00 | 0us |          | r        | ~~~~  | <b>.</b> | ~~~  | ~        | £   | 1          | 0.000 |
|---|------|------|-----|----------|----------|-------|----------|------|----------|-----|------------|-------|
|   |      |      |     |          |          |       | Ť.       |      |          |     |            | Rmt   |
|   |      |      |     |          |          |       |          |      |          |     |            |       |
| 1 |      |      |     |          | -        |       | -        |      |          |     |            |       |
|   |      |      |     |          |          |       |          |      |          |     |            |       |
| 2 |      |      |     |          |          |       | -        |      |          | -   |            |       |
|   |      |      |     | <u>.</u> | :        |       |          |      | <u>.</u> |     |            |       |
|   |      |      |     |          |          |       |          |      |          |     |            |       |
| 4 |      |      |     |          |          |       |          |      |          |     |            |       |
|   |      |      |     |          |          |       |          |      |          |     |            |       |
|   |      |      | :   | :        | <u> </u> |       | <u> </u> |      |          |     |            |       |
|   |      |      |     | US       | Bde      | evice | e inst   | alle | d        |     |            |       |
|   |      |      |     |          |          |       |          |      |          |     |            |       |
| C | H1== | 1.00 | 9U  | CH2=     | 1.0      | 10V   | CH3:     | - 1. | 00V      | CHE | <b>E</b> 1 | .00V  |

Figure 3-3 USB Storage Device Connection Succeeds

- **3.** If an update program of the oscilloscope is stored in the USB storage device, the oscilloscope detects the program automatically and a prompt will be dispalyed to ask you whether to update the oscilloscope; if yes, the corresponding software updating process will be shown on the screen.
- Press Storage → External to create or delete the file/folder in USB storage device.
- 5. Remove the USB storage device and the corresponding prompt message "USB device removed" will be displayed.

### **USB Device Interface Test**

**Purpose:** Test whether the USB Device interface works normally using the PC software.

Tools:

- A set of DS1000B series digital oscilloscope
- A PC with USB interface
- A standard USB cable (Type AB)
- Ultrascope for DS1000B series

### Steps:

- 1. Install Ultrascope for DS1000B series on the PC.
- **2.** Connect the oscilloscope with PC using an USB cable and install the driver program according to the directions.

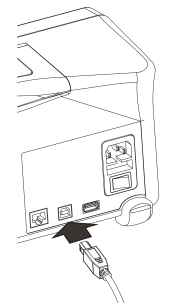

Figure 3-4 USB Device Interface Connection

3. Click Tools → Connect to Oscilloscope. If the connection succeeds, the corresponding connection status indicator at the upper right corner of the software will change from red to blue indicating that the USB Device interface works normally. If the connection fails, the prompt message as shown in the figure below will be displayed; at this point, you need to check or repair the interface.

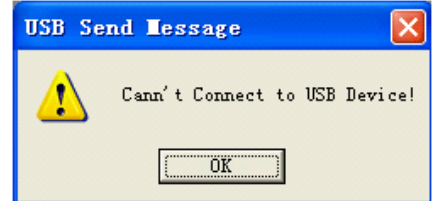

Figure 3-5 USB Device Interface Connection Fails

### Тір

For the newest version of Ultrascope for DS1000B Series, please download it from **RIGOL** official website (<u>www.rigolna.com</u>).

### LAN Interface Test

**Propose:** Test whether the LAN interface works normally using IE explorer. **Tools:** 

- A set of DS1000B series digital oscilloscope
- A PC with LAN interface
- A standard network cable

### Steps:

- **1.** Connect the network interface of the PC and the LAN interface of DS1000B using a network cable.
- 2. Press Utility  $\rightarrow$  I/O Setting  $\rightarrow$  LAN Set, to enter the LAN setting interface.
- 3. Press LAN Init → Recall and select OK.
- 4. Wait for a moment and observe whether "Configured" is displayed in the status display area (LAN Status). If "Configured" is displayed, the connection succeeds as shown in the figure below. If characters other than "Configured", please wait.

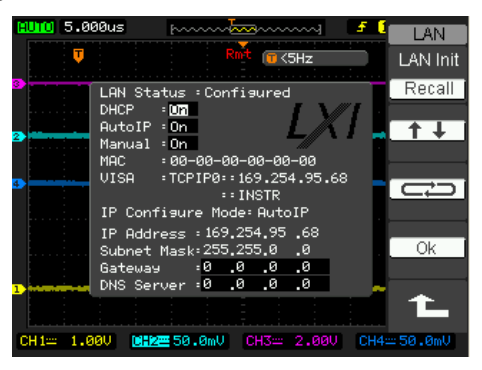

Figure 3-6 LAN Setup Interface

5. Open the IE explorer of the PC, input the IP address shown on the oscilloscope into the address bar and click "Enter". At this point, if the webpage is as shown in the figure below, the connection succeeds.

| Wielcon                                                                                                    | me to Yoob of DS12048 Digit                                                                                                    | al Oscilloscope         |  |
|----------------------------------------------------------------------------------------------------|----------------------------------------------------------------------------------------------------|-------------------------|--|
| and the second second se | Manager Street Tell Sold war                                                                                                    |                         |  |
|                                                                                                    | the state of the state                                                                                                    | 00.000                  |  |
| -                                                                                                    | Barriston (                                                                                                    | man (arreight           |  |
| 191                                                                                                    | Securit-rates                                                                                                    | 24198000                |  |
|                                                                                                    | Territory                                                                                                    | 474-20-016              |  |
|                                                                                                    | Lef Uses                                                                                                    | 5                       |  |
|                                                                                                    | Constant of the second second s | No. of Concession, Name |  |
|                                                                                                    |                                                                                                    | Maria and Arch          |  |
|                                                                                                    | Parman .                                                                                                    | 100.000.00              |  |
|                                                                                                    | Futures Terrary                                                                                                    | ALCON BY                |  |
|                                                                                                    | water Turner Service                                                                                                    | 107991101214-0120-0079  |  |
|                                                                                                    | AN-RIFCHERE                                                                                                    | -                       |  |
|                                                                                                    | 1000-00000                                                                                                    |                         |  |
|                                                                                                    | ward and an other states                                                                                                    |                         |  |
|                                                                                                    | Contraction of                                                                                                    |                         |  |
|                                                                                                    | difiya Taranagaran 30                                                                                                    |                         |  |

Figure 3-7 Remote Control Interface Based on LAN Interface Connection

### **Specification Test**

DS1000B series digital oscilloscope includes 3 models (DS1074B, DS1104B and DS1204B). In this manual, DS1204B is taken as an example to illustrate the specification test methods. Unless otherwise noted, the introductions are applicable to the other models.

**Purpose:** Test whether all the specifications of the oscilloscope are within the specified range.

### Tools:

- A set of DS1000B series oscilloscope
- A set of FLUKE 9500B oscilloscope calibrator and the corresponding accessories

### **Test Connection Diagram:**

Fluke 9500B

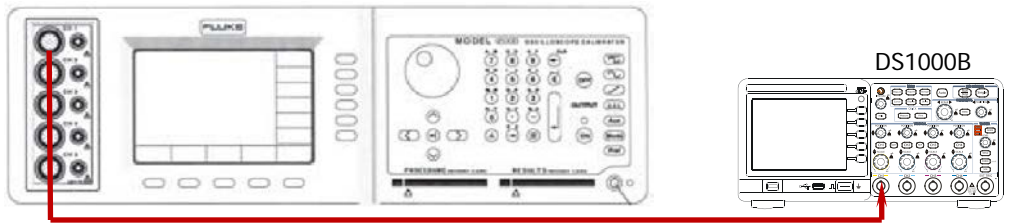

Figure 3-8 To Connect the Test Devices

### Note:

- 1. Before performing the specification tests, make sure that the oscilloscope has passed the self-test and the self-calibration is performed.
- 2. Before performing any of the following tests, make sure that the oscilloscope has been warmed up for at least 30 minutes.
- 3. Before or after performing any of the following tests, restore the instrument to the factory setting.
### **Impedance Test**

### Specification:

#### Input Impedance

Analog Channel (CH1 to CH4) 1 M $\Omega$ : 0.98 M $\Omega$  to 1.02 M $\Omega$ 

### Test Procedures:

### 1. Impedance test of CH1 to CH4

- 1) Connect the active signal terminal of Fluke 9500B to CH1 of the oscilloscope, as shown in Figure 3-8.
- 2) Configure the oscilloscope:
  - a) Press **CH1** in the vertical control area (VERTICAL) at the front panel to turn on CH1.
  - b) Rotate VERTICAL OSCALE to set the vertical scale of CH1 to 100 mV/div.
- 3) Turn on Fluke 9500B; set its impedance to 1 M $\Omega$  and select the resistance measurement function. Read and record the resistance measured.
- Rotate VERTICAL SCALE to adjust the vertical scale of CH1 of the oscilloscope to 500 mV/div; read and record the resistance measured.
- 5) Turn off CH1. Repeat the steps above to test the impedances of CH2, CH3 and CH4 and record the measurement results.

### 2. Impedance test of the [EXT TRIG] channel

- 1) Disconnect the connections of the four input channels.
- 2) Connect the external trigger channel **[EXT TRIG]** with the active signal terminal of Fluke 9500B.
- 3) Turn on Fluke 9500B; set its impedance to 1 M $\Omega$  and select the resistance measurement function. Read and record the resistance measured.

### Test Record Form:

#### CH1 to CH4

| Channel | Vertical Scale | Test Result | Limit                | Pass/Fail |
|---------|----------------|-------------|----------------------|-----------|
| CU1     | 100 mV/div     |             |                      |           |
| CHI     | 500 mV/div     |             |                      |           |
| CH2     | 100 mV/div     |             |                      |           |
|         | 500 mV/div     |             | 0.09 MO to 1.02 MO   |           |
| CLID    | 100 mV/div     |             | 0.90 M32 (0 1.02 M32 |           |
| СПЗ     | 500 mV/div     |             |                      |           |
| CH4     | 100 mV/div     |             |                      |           |
|         | 500 mV/div     |             |                      |           |

### **External Trigger Channel**

| Channel  | Input Impedance | Test Result | Limit              | Pass/Fail |
|----------|-----------------|-------------|--------------------|-----------|
| EXT TRIG | 1 MΩ            |             | 0.98 MΩ to 1.02 MΩ |           |

### DC Gain Accuracy Test

#### Specification:

| DC Gain Accuracy |                                                                                                  |
|------------------|--------------------------------------------------------------------------------------------------|
| Specification    | 2 mV/div to 5 mV/div, ±4% × Full Scale <sup>[1]</sup><br>10 mV/div to 10 V/div, ±3% × Full Scale |
| F43              |                                                                                                  |

**Note**<sup>[1]</sup>: Full Scale = 8 × Current Vertical Scale

### **Test Procedures:**

- 1. Connect the active signal terminal of Fluke 9500B to CH1 of the oscilloscope, as shown in Figure 3-8.
- **2**. Turn on Fluke 9500B and set its impedance to 1 M $\Omega$ .
- **3.** Output a DC signal with +6 mV<sub>DC</sub> voltage (Vout1) via Fluke 9500B.
- 4. Configure the oscilloscope:
  - 1) Press **CH1** in the vertical control area (VERTICAL) at the front panel to turn on CH1.
  - 2) Press **CH1**  $\rightarrow$  **Probe** to set the probe attenuation ratio to "1X".
  - 3) Rotate **VERTICAL** O SCALE to set the vertical scale to 2 mV/div.
  - 4) Rotate **HORIZONTAL** O SCALE to set the horizontal time base to 100 us.
  - 5) Press **VERTICAL** O POSITION to set the vertical position to 0.
  - Press Acquire → Acquisition and use ♥ to select "Average" acquisition mode; press Averages and use ♥ to set the number of averages to 32.
- Press Measure → Voltage → Vavg to turn on the average measurement function. Read and record Vavg1.
- 6. Adjust Fluke 9500B to make it output a DC signal with -6 mV<sub>DC</sub> voltage (Vout2).
- Press Measure → Voltage → Vavg to turn on the average measurement function. Read and record Vavg2.
- Calculate the relative error of this vertical scale: | (Vavg1 Vavg2) (Vout1 Vout2) | /Full Scale × 100%.
- 9. Keep the other settings of the oscilloscope unchanged:
  - Set the vertical scale to 5 mV/div, 10 mV/div, 20 mV/div, 50 mV/div, 100 mV/div, 200 mV/div, 500 mV/div, 1 V/div, 2 V/div, 5 V/div and 10 V/div respectively.
  - 2) Adjust the output voltage of Fluke 9500B to  $3 \times$  the current vertical scale and  $-3 \times$  the current vertical scale respectively.
  - 3) Repeat steps 3 to 7 and record the test results.
  - Calculate the relative error of each vertical scale: |(Vavg1 Vavg2) -(Vout1 - Vout2)|/Full Scale × 100%.
- **10.** Turn off CH1. Repeat the steps above to test the relative error of each scale of CH2, CH3 and CH4 and record the test results.

### Test Record Form:

|         | Vortical   |       | Test R |                                      |            |           |
|---------|------------|-------|--------|--------------------------------------|------------|-----------|
| Channel | Scale      | Vavg1 | Vavg2  | Calculation<br>Result <sup>[1]</sup> | Limit      | Pass/Fail |
|         | 2 mV/div   |       |        |                                      | < 10/2     |           |
|         | 5 mV/div   |       |        |                                      | $\geq 470$ |           |
|         | 10 mV/div  |       |        |                                      |            |           |
|         | 20 mV/div  |       |        |                                      |            |           |
|         | 50 mV/div  |       |        |                                      |            |           |
| 0111    | 100 mV/div |       |        |                                      |            |           |
| CHI     | 200 mV/div |       |        |                                      | < 20/      |           |
|         | 500 mV/div |       |        |                                      | ≥ 3%       |           |
|         | 1 V/div    |       |        |                                      |            |           |
|         | 2 V/div    |       |        |                                      |            |           |
|         | 5 V/div    |       |        |                                      |            |           |
|         | 10 V/div   |       |        |                                      |            |           |
|         | 2 mV/div   |       |        |                                      | < 40/      |           |
|         | 5 mV/div   |       |        |                                      | ≤ 4%       |           |
|         | 10 mV/div  |       |        |                                      |            |           |
|         | 20 mV/div  |       |        |                                      |            |           |
|         | 50 mV/div  |       |        |                                      |            |           |
| 0110    | 100 mV/div |       |        |                                      |            |           |
| CH2     | 200 mV/div |       |        |                                      | < 20/      |           |
|         | 500 mV/div |       |        |                                      | _ ≤ 3%     |           |
|         | 1 V/div    |       |        |                                      |            |           |
|         | 2 V/div    |       |        |                                      |            |           |
|         | 5 V/div    |       |        |                                      |            |           |
|         | 10 V/div   |       |        |                                      |            |           |
|         | 2 mV/div   |       |        |                                      | < 40/      |           |
|         | 5 mV/div   |       |        |                                      | _ ≤ 4%     |           |
|         | 10 mV/div  |       |        |                                      |            |           |
|         | 20 mV/div  |       |        |                                      |            |           |
|         | 50 mV/div  |       |        |                                      |            |           |
| 0110    | 100 mV/div |       |        |                                      |            |           |
| CH3     | 200 mV/div |       |        |                                      | 4 204      |           |
|         | 500 mV/div |       |        |                                      | ≤ 3%       |           |
|         | 1 V/div    |       |        |                                      | 1          |           |
|         | 2 V/div    |       |        |                                      | 1          |           |
|         | 5 V/div    |       |        |                                      | 1          |           |
|         | 10 V/div   |       |        |                                      |            |           |

#### RIGOL

|         | Vartical   |       | Test  |                                      |       |           |
|---------|------------|-------|-------|--------------------------------------|-------|-----------|
| Channel | Scale      | Vavg1 | Vavg2 | Calculation<br>Result <sup>[1]</sup> | Limit | Pass/Fail |
|         | 2 mV/div   |       |       |                                      | / 10/ |           |
|         | 5 mV/div   |       |       |                                      | ≥ 4%  |           |
|         | 10 mV/div  |       |       |                                      |       |           |
|         | 20 mV/div  |       |       |                                      |       |           |
|         | 50 mV/div  |       |       |                                      |       |           |
| сци     | 100 mV/div |       |       |                                      |       |           |
| СП4     | 200 mV/div |       |       |                                      | ~ 20/ |           |
|         | 500 mV/div |       |       |                                      | ≥ 3%0 |           |
|         | 1 V/div    |       |       |                                      |       |           |
|         | 2 V/div    |       |       |                                      |       |           |
|         | 5 V/div    |       |       |                                      |       |           |
|         | 10 V/div   |       |       |                                      |       |           |

### Test Record Form (continue)

**Note**<sup>[1]</sup>: The calculation formula is |(Vavg1 - Vavg2) - (Vout1 - Vout2)|/Full Scale × 100%; wherein, Vout1 and Vout2 are 3 × the current vertical scale and -3 × the current vertical scale respectively.

### **Bandwidth Test**

The bandwidth test verifies the bandwidth performance of the oscilloscope by testing the amplitude loss of the oscilloscope under test at full bandwidth.

#### Specification:

| Bandwidth                               |                                                                              |
|-----------------------------------------|------------------------------------------------------------------------------|
| Amplitude Loss <sup>[1]</sup>           | -3 dB to 3 dB                                                                |
| Note <sup>[1]</sup> : Amplitude Loss (c | $(B) = 20 \times lg (Vrms2/Vrms1);$ wherein, Vrms1 is the measurement result |

**Note:** Amplitude Loss (dB) =  $20 \times \log (Vrms2/Vrms1)$ ; wherein, Vrms1 is the measurement result of amplitude effective value at 1MHz and Vrms2 is the measurement result of amplitude effective value at full bandwidth.

### Test Procedures:

- **1.** Connect the active signal terminal of Fluke 9500B to CH1 of the oscilloscope, as shown in Figure 3-8.
- **2.** Turn on Fluke 9500B and set its impedance to 1 M $\Omega$ .
- **3.** Configure the oscilloscope:
  - 1) Press **CH1** in the vertical control area (VERTICAL) at the front panel to turn on CH1.
  - 2) Press **CH1**  $\rightarrow$  **Probe** to set the probe attenuation ratio to "1X".
  - 3) Rotate **HORIZONTAL** O SCALE to set the horizontal time base to 500 ns.
  - 4) Rotate **VERTICAL** O SCALE to set the vertical scale to 100 mV/div.
  - 5) Press **HORIZONTAL** OPOSITION and **VERTICAL** OPOSITION respectively to set the horizontal position and vertical position to 0.
  - 6) Press **TRIGGER** O LEVEL to set the trigger level to 0 V.
- 4. Output a Sine with 1 MHz frequency and 600 mVpp amplitude via Fluke 9500B.
- Press Measure → Voltage → Vrms to turn on the root mean square value measurement function. Read and record Vrms1.
- 6. Output a Sine with 200 MHz frequency (the setting value is different for different model of oscilloscope under test; please refer to Table 3-1) and 600 mVpp amplitude via Fluke 9500B.

| Table 3-1 Setting value of the Oscilloscope under Test |                |                      |  |  |  |  |
|--------------------------------------------------------|----------------|----------------------|--|--|--|--|
| Model                                                  | Full Bandwidth | Horizontal Time Base |  |  |  |  |
| DS1204B                                                | 200 MHz        | 5 ns                 |  |  |  |  |
| DS1104B                                                | 100 MHz        | 5 ns                 |  |  |  |  |
| DS1074B                                                | 70 MHz         | 10 ns                |  |  |  |  |

Table 3-1 Setting Value of the Oscilloscope under Test

- Rotate HORIZONTAL SCALE to set the horizontal time base to 5 ns (the setting value is different for different model of oscilloscope under test; please refer to Table 3-1).
- Press Measure → Voltage → Vrms to turn on the root mean square value measurement function. Read and record Vrms2.
- Calculate the amplitude loss: Amplitude Loss (dB) = 20 × Ig (Vrms2/Vrms1).
- **10.** Keep the other settings of the oscilloscope in step 3 unchanged and set the vertical scale to 200 mV/div.

- **11.** Output a Sine with 1 MHz frequency and 1.2 Vpp amplitude via Fluke 9500B.
- **12.** Repeat step 5.
- **13.** Output a Sine with 200 MHz frequency (the setting value is different for different model of oscilloscope under test; please refer to Table 3-1) and 1.2 Vpp amplitude via Fluke 9500B.
- **14.** Repeat steps 7 to 9.
- **15.** Keep the other settings of the oscilloscope in step 3 unchanged and set the vertical scale to 500 mV/div.
- **16.** Output a Sine with 1 MHz frequency and 3 Vpp amplitude via Fluke 9500B.
- **17.** Repeat step 5.
- **18.** Output a Sine with 200 MHz frequency (the setting value is different for different model of oscilloscope under test; please refer to Table 3-1) and 3 Vpp amplitude via Fluke 9500B.
- **19.** Repeat steps 7 to 9.
- **20.** Turn off CH1. Repeat the steps above to test CH2, CH3 and CH4 and record the test results.

|         | Vertical   | Test Result |       |                                  |            |           |
|---------|------------|-------------|-------|----------------------------------|------------|-----------|
| Channel | Scale      | Vrms1       | Vrms2 | Amplitude<br>Loss <sup>[1]</sup> | Limit      | Pass/Fail |
|         | 100 mV/div |             |       |                                  |            |           |
| CH1     | 200 mV/div |             |       |                                  |            |           |
|         | 500 mV/div |             |       |                                  |            |           |
|         | 100 mV/div |             |       |                                  |            |           |
| CH2     | 200 mV/div |             |       |                                  |            |           |
|         | 500 mV/div |             |       |                                  | -3 dB to 3 |           |
|         | 100 mV/div |             |       |                                  | dB         |           |
| CH3     | 200 mV/div |             |       |                                  |            |           |
|         | 500 mV/div |             |       |                                  |            |           |
|         | 100 mV/div |             |       |                                  |            |           |
| CH4     | 200 mV/div |             |       |                                  |            |           |
|         | 500 mV/div |             |       |                                  |            |           |

### Test Record Form:

**Note** <sup>[1]</sup>: Amplitude Loss (dB) =  $20 \times \text{lg} (\text{Vrms2/Vrms1})$ .

### Bandwidth Limit Test

The bandwidth limit test verifies the 20 MHz bandwidth limit function of the oscilloscope by testing the amplitude losses of the oscilloscope under test at the bandwidth limits.

### Specification:

| Bandwidth Limit               |               |                |       |      |   |
|-------------------------------|---------------|----------------|-------|------|---|
| Amplitude Loss <sup>[1]</sup> | -3 dB to 0 dB |                |       |      |   |
| <b>.</b> . [1]                |               | <i>b</i> 1 (1) | 144 1 | <br> | 0 |

**Note**<sup>L1</sup>: Amplitude Loss (dB) =  $20 \times \text{Ig}$  (Vrmsn/Vrms1). Wherein, Vrmsn represents Vrms2 or Vrms3; Vrms1 is the measurement result of amplitude effective value at 1MHz; Vrms2 is the measurement result of amplitude effective value at the bandwidth limit; Vrms3 is the measurement result of amplitude effective value when the frequency is greater than the bandwidth limit.

### Test Procedures:

- 1. Connect the active signal terminal of Fluke 9500B to CH1 of the oscilloscope, as shown in Figure 3-8.
- **2.** Turn on Fluke 9500B and set its impedance to 1 M $\Omega$ .
- **3.** Configure <u>the o</u>scilloscope:
  - 1) Press **CH1** in the vertical control area (VERTICAL) at the front panel to turn on CH1.
  - 2) Press **CH1**  $\rightarrow$  **Probe** to set the probe attenuation ratio to "1X".
  - 3) Rotate VERTICAL @ SCALE to set the vertical scale to 100 mV/div.
  - 4) Rotate HORIZONTAL @ SCALE to set the horizontal time base to 500 ns.
  - 5) Press **HORIZONTAL** OPOSITION and **VERTICAL** POSITION respectively to set the horizontal position and vertical position to 0.
  - 6) Press TRIGGER @ LEVEL to set the trigger level to 0 V.
- 4. Press CH1  $\rightarrow$  BW Limit  $\rightarrow$  ON to set the bandwidth limit to 20 MHz.
- 5. Output a Sine with 1 MHz frequency and 600 mVpp amplitude via Fluke 9500B.
- Press Measure → Voltage → Vrms to turn on the root mean square value measurement function. Read and record Vrms1.
- 7. Output a Sine with 20 MHz frequency and 600 mVpp amplitude via Fluke 9500B.
- 8. Rotate HORIZONTAL @ SCALE to set the horizontal time base to 50 ns.
- Press Measure → Voltage → Vrms to turn on the root mean square value measurement function. Read and record Vrms2.
- Calculate the amplitude loss: Amplitude Loss A1 (dB) = 20 × lg (Vrms2/Vrms1) and compare the result with the specification. At this point, the amplitude loss should be within the specification range.
- **11.** Output a Sine with 50 MHz frequency and 600 mVpp amplitude via Fluke 9500B.
- **12.** Rotate **HORIZONTAL** O SCALE to set the horizontal time base to 10 ns.
- Press Measure → Voltage → Vrms to turn on the root mean square value measurement function. Read and record Vrms3.
- 14. Calculate the amplitude loss: Amplitude Loss A2 (dB) = 20 × lg (Vrms3/Vrms1). At this point, the amplitude loss should be lower than -3 dB.
- **15.** Keep the other settings of the oscilloscope in step 3 unchanged and set the vertical scale to 200 mV/div.

- **16.** Output a Sine with 1 MHz frequency and 1.2 Vpp amplitude via Fluke 9500B.
- **17.** Repeat step 6.
- **18.** Output a Sine with 20 MHz frequency and 1.2 Vpp amplitude via Fluke 9500B.
- **19.** Repeat steps 8 to 10.
- **20.** Output a Sine with 50 MHz frequency and 1.2 Vpp amplitude via Fluke 9500B.
- **21.** Repeat steps 12 to 14.
- **22.** Keep the other settings of the oscilloscope in step 3 unchanged and set the vertical scale to 500 mV/div.
- **23.** Output a Sine with 1 MHz frequency and 3 Vpp amplitude via Fluke 9500B.
- 24. Repeat step 6.
- **25.** Output a Sine with 20 MHz frequency and 3 Vpp amplitude via Fluke 9500B.
- **26.** Repeat steps 8 to 10.
- 27. Output a Sine with 50 MHz frequency and 3 Vpp amplitude via Fluke 9500B.
- 28. Repeat steps 12 to 14.
- **29.** Turn off CH1. Repeat the steps above to test CH2, CH3 and CH4 and record the test results.

### **Test Record Form:**

| Channel | Vertical      | Τe    | est Resu | lt    | Calculation Result                  |  | Lingth           | Pass  |
|---------|---------------|-------|----------|-------|-------------------------------------|--|------------------|-------|
| Channel | Scale         | Vrms1 | Vrms2    | Vrms3 |                                     |  | Limit            | /Fail |
| CH1     | 100           |       |          |       | Amplitude<br>Loss A1 <sup>[1]</sup> |  | -3 dB to 0<br>dB |       |
|         | mV/div        |       |          |       | Amplitude<br>Loss A2 <sup>[2]</sup> |  | ≤-3 dB           |       |
|         | 200           |       |          |       | Amplitude<br>Loss A1 <sup>[1]</sup> |  | -3 dB to 0<br>dB |       |
|         | mV/div        |       |          |       | Amplitude<br>Loss A2 <sup>[2]</sup> |  | ≤-3 dB           |       |
|         | 500<br>mV/div |       |          |       | Amplitude<br>Loss A1 <sup>[1]</sup> |  | -3 dB to 0<br>dB |       |
|         |               |       |          |       | Amplitude<br>Loss A2 <sup>[2]</sup> |  | ≤-3 dB           |       |
|         | 100<br>mV/div |       |          |       | Amplitude<br>Loss A1 <sup>[1]</sup> |  | -3 dB to 0<br>dB |       |
|         |               |       |          |       | Amplitude<br>Loss A2 <sup>[2]</sup> |  | ≤-3 dB           |       |
| CHO     | 200           |       |          |       | Amplitude<br>Loss A1 <sup>[1]</sup> |  | -3 dB to 0<br>dB |       |
| CHZ     | mV/div        |       |          |       | Amplitude<br>Loss A2 <sup>[2]</sup> |  | ≤-3 dB           |       |
|         | 500           |       |          |       | Amplitude<br>Loss A1 <sup>[1]</sup> |  | -3 dB to 0<br>dB |       |
|         | mV/div        |       |          |       | Amplitude<br>Loss A2 <sup>[2]</sup> |  | ≤-3 dB           |       |

| Test | Record  | Form ( | (continue) | ) |
|------|---------|--------|------------|---|
| 1001 | 1100010 |        |            | / |

| Channel | Vertical      | Test Result |       | Coloulation Door |                                     | Pass/            |      |
|---------|---------------|-------------|-------|------------------|-------------------------------------|------------------|------|
| Channel | Scale         | Vrms1       | Vrms2 | Vrms3            | Calculation Resu                    |                  | Fail |
| CH3     | 100           |             |       |                  | Amplitude<br>Loss A1 <sup>[1]</sup> | -3 dB to<br>0 dB |      |
|         | mV/div        |             |       |                  | Amplitude<br>Loss A2 <sup>[2]</sup> | ≤-3 dB           |      |
|         | 200           |             |       |                  | Amplitude<br>Loss A1 <sup>[1]</sup> | -3 dB to<br>0 dB |      |
|         | mV/div        |             |       |                  | Amplitude<br>Loss A2 <sup>[2]</sup> | ≤-3 dB           |      |
|         | 500<br>mV/div |             |       |                  | Amplitude<br>Loss A1 <sup>[1]</sup> | -3 dB to<br>0 dB |      |
|         |               |             |       |                  | Amplitude<br>Loss A2 <sup>[2]</sup> | ≤-3 dB           |      |
|         | 100<br>mV/div |             |       |                  | Amplitude<br>Loss A1 <sup>[1]</sup> | -3 dB to<br>0 dB |      |
|         |               |             |       |                  | Amplitude<br>Loss A2 <sup>[2]</sup> | ≤-3 dB           |      |
| 0114    | 200           |             |       |                  | Amplitude<br>Loss A1 <sup>[1]</sup> | -3 dB to<br>0 dB |      |
| CH4     | mV/div        |             |       |                  | Amplitude<br>Loss A2 <sup>[2]</sup> | ≤-3 dB           |      |
|         | 500<br>mV/div |             |       |                  | Amplitude<br>Loss A1 <sup>[1]</sup> | -3 dB to<br>0 dB |      |
|         |               |             |       |                  | Amplitude<br>Loss A2 <sup>[2]</sup> | ≤-3 dB           |      |

Note <sup>[1]</sup>: Amplitude Loss A1 (dB) =  $20 \times \text{Ig}$  (Vrms2/Vrms1). Note <sup>[2]</sup>: Amplitude Loss A2 (dB) =  $20 \times \text{Ig}$  (Vrms3/Vrms1).

### Time Base Accuracy Test

#### Specification:

| Time Base Accuracy |         |
|--------------------|---------|
| Specification      | ±50 ppm |

#### Test Procedures:

- 1. Connect the active signal terminal of Fluke 9500B to CH1 of the oscilloscope, as shown in Figure 3-8.
- **2.** Turn on Fluke 9500B and set its impedance to 1 M $\Omega$ .
- 3. Output a Sine with 10 MHz frequency and 1.2 Vpp amplitude via Fluke 9500B.
- **4.** Configure the oscilloscope:
  - 1) Press **CH1** in the vertical control area (VERTICAL) at the front panel to turn on CH1.
  - 2) Press **CH1**  $\rightarrow$  **Probe** to set the probe attenuation ratio to "1X".
  - 3) Rotate VERTICAL @ SCALE to set the vertical scale to 200 mV/div.
  - 4) Press VERTICAL @ POSITION to set the vertical position to 0.
  - 5) Rotate HORIZONTAL OPOSITION to set the horizontal position to 1 ms. Tip: To quickly set the horizontal position to 1 ms, you can first rotate HORIZONTAL OPECALE to set the horizontal time base to 50 ms.
  - 6) Rotate **HORIZONTAL** O SCALE to set the horizontal time base to 10 ns.
- 5. Observe the screen of the oscilloscope. Press Cursor → Mode → "Manual" to turn on the manual cursor function. Measure the offset (ΔT) of the middle point of the signal (namely the crossing point of the rising edge of the current signal and the trigger level line) relative to the screen center using manual cursor measurement and record the measurement result.
- 6. Calculate the time base accuracy; namely the ratio of  $\Delta T$  to the horizontal position of the oscilloscope. For example, if the offset measured is 1 ns, the time base accuracy is 1 ns/1 ms=1 ppm.

### Test Record Form:

| Channel | Test Result ∆T | Calculation Result <sup>[1]</sup> | Limit     | Pass/Fail |
|---------|----------------|-----------------------------------|-----------|-----------|
| CH1     |                |                                   | ≤ ±50 ppm |           |

**Note**: Calculation Result = Test Result  $\Delta T/1$  ms.

### Zero Point Offset Test

Zero point offset is defined as the offset of the crossing point of the waveform and trigger level line relative to the trigger position, as shown in the figure below.

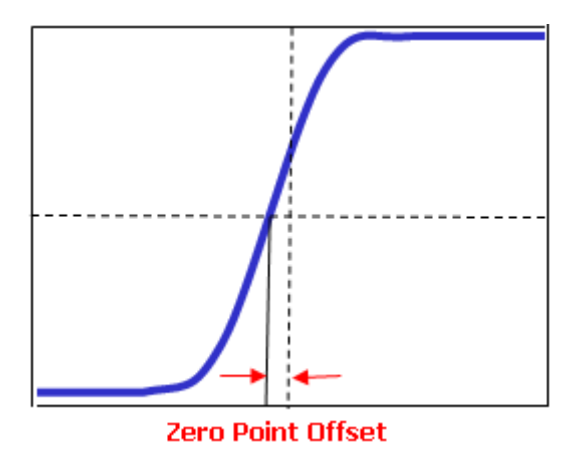

### Specification:

| Zero Point Offset                                                                                        |                                                   |  |  |
|----------------------------------------------------------------------------------------------------|---------------------------------------------------|--|--|
| Specification                                                                                            | ±0.5 div × Minimum Time Base Scale <sup>[1]</sup> |  |  |
| Note <sup>[1]</sup> : For different models of oscilloscopes under test, the minimum time base scales are |                                                   |  |  |
| different For DS1204P, the minimum time base scale is 1 ps/div/ for DS1104P, the minimum time            |                                                   |  |  |

different. For DS1204B, the minimum time base scale is 1 ns/div; for DS1104B, the minimum time base scale is 2 ns/div; for DS1074B, the minimum time base scale is 5 ns/div.

### Test Procedures:

- **1.** Connect the active signal terminal of Fluke 9500B to CH1 of the oscilloscope, as shown in Figure 3-8.
- 2. Turn on Fluke 9500B and set its impedance to 1 M $\Omega$ .
- **3.** Output a fast edge signal with 150 ps rise time and 1.2 V amplitude via Fluke 9500B.
- **4.** Configure <u>the o</u>scilloscope:
  - 1) Press **CH1** in the vertical control area (VERTICAL) at the front panel to turn on CH1.
  - 2) Press **CH1**  $\rightarrow$  **Probe** to set the probe attenuation ratio to "1X".
  - 3) Rotate VERTICAL @ SCALE to set the vertical scale to 200 mV/div.
  - A) Rotate HORIZONTAL SCALE to set the horizontal time base to 1 ns (the setting value is different for different model of oscilloscope under test; please refer to Table 3-2).

| Table 5 2 Horizontal Time base setting value for the oscilloscope and critest | Table 3-2 Horizontal Time Base | e Setting Value for the | Oscilloscope under Test |
|-------------------------------------------------------------------------------|--------------------------------|-------------------------|-------------------------|
|-------------------------------------------------------------------------------|--------------------------------|-------------------------|-------------------------|

| Model   | Horizontal Time Base |
|---------|----------------------|
| DS1204B | 1 ns/div             |
| DS1104B | 2 ns/div             |
| DS1074B | 5 ns/div             |

- 5) Rotate **HORIZONTAL** O POSITION and **VERTICAL** O POSITION respectively to adjust the horizontal position and vertical position properly.
- Rotate TRIGGER On LEVEL to adjust the trigger level to the middle of the screen.
- Observe the screen of the oscilloscope. Press Cursor → Mode → "Manual" to turn on the manual cursor function. Measure the zero point offset using manual cursor measurement and record the measurement result.
- 6. Output a fast edge signal with 150 ps rise time and 3 V amplitude via Fluke 9500B.
- 7. Keep the other settings of the oscilloscope unchanged and set the vertical scale to 500 mV/div.
- 8. Repeat step 5. Measure the zero point offset and record the test result.
- **9.** Turn off CH1. Repeat the steps above to test CH2, CH3 and CH4 and record the test results.

| Channel | Fast Edge Signal<br>Amplitude | Vertical<br>Scale | Test Result | Limit                          | Pass<br>/Fail |
|---------|-------------------------------|-------------------|-------------|--------------------------------|---------------|
| CH1     | 1.2 Vpp                       | 200 mV/div        |             |                                |               |
|         | 3 Vpp                         | 500 mV/div        |             |                                |               |
| CH2     | 1.2 Vpp                       | 200 mV/div        |             | ≤ 0.5 div ×Minimum             |               |
|         | 3 Vpp                         | 500 mV/div        |             |                                |               |
| CU 12   | 1.2 Vpp                       | 200 mV/div        |             | Time Base Scale <sup>[1]</sup> |               |
| CH3     | 3 Vpp                         | 500 mV/div        |             |                                |               |
| CH4     | 1.2 Vpp                       | 200 mV/div        |             |                                |               |
|         | 3 Vpp                         | 500 mV/div        |             | ]                              |               |

#### Test Record Form:

**Note**<sup>[1]</sup>: For different models of oscilloscopes under test, the minimum time base scales are different. For DS1204B, the minimum time base scale is 1 ns/div; for DS1104B, the minimum time base scale is 2 ns/div; for DS1074B, the minimum time base scale is 5 ns/div.

# Chapter 4 Calibration

By performing the calibration program, the oscilloscope can quickly reach the optimum working state and acquire the most accurate measurement values. You can execute the calibration program at any time. Calibration must be performed when the environment temperature variation is up to or more than  $5^{\circ}$ C.

### Note:

Before performing the self-calibration program, make sure that the oscilloscope has been running or warmed up for at least 30-minutes.

### Steps:

- 1. Disconnect all the probes or cables from the input connectors.
- Press Utility → Self-Cal and the self-calibration interface as shown in the figure below is displayed.

| User Cal Date: 04-16-2009 14:25:42                      |  |
|---------------------------------------------------------|--|
| Disconnect everything<br>from all inputs                |  |
| CH1 Vertical System                                     |  |
| Press RUN/STOP key to start<br>Press Single key to exit |  |

Figure 4-1 Self-calibration interface

- **3.** Press **RUN/STOP** to start the self-calibration. The oscilloscope will calibrate the parameters of the vertical system (CH1, CH2, CH3, CH4 and Ext), horizontal system and trigger system automatically to guarantee that the specifications can always meet the specifications in different environment.
- **4.** After the self-calibration finishes, "Calibration Finished" is displayed, as shown in the figure below. You can press **RUN/STOP** to exit the self-calibration program.

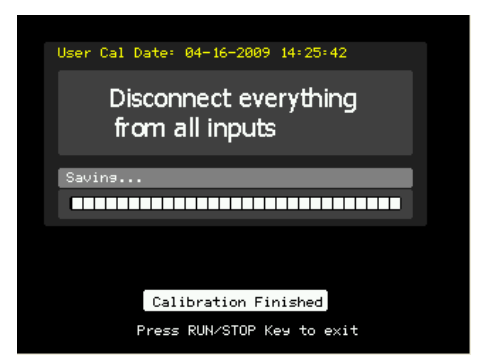

Figure 4-2 Self-Calibration Finishes

Generally, the self-calibration will last for about 10 to 15 minutes. If the instrument does not pass the self-calibration after this period of time or the progress bar stops at one of the calibration items, failure might occur to the instrument. Please restart the instrument and perform the self-calibration again; if the problem still remains, please contact **RIGOL** technical support.

# Chapter 5 Disassemble and Assemble

Topics of this chapter:

- Disassemble and Assemble Notices
- Structure Diagram
- To Disassemble and Assemble the Cover
- To Disassemble and Assemble the Upper Metal Cover
- To Disassemble and Assemble the Rear Metal Cover and Power Board
- To Disassemble and Assemble the Interface Board and Fan
- To Disassemble and Assemble the Panel and LCD
- To Disassemble and Assemble the Keyboard
- To Disassemble and Assemble the Main Board

#### RIGOL

## **Disassemble and Assemble Notices**

### Notices:

- Do not disassemble the instrument unless for working requirement.
- Only authorized personnel can disassemble the instrument.
- Cut off the power supply before disassembling the instrument.
- Please wear anti-static wrist strap or make other anti-static precaution when disassembling the instrument.
- Please use proper tools and follow the correct steps.
- Take care not to deform the metal structure and be scuffed when disassembling the metal structures.

### Tools:

- Screwdriver (T10)
- BNC socket

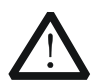

### WARNING

Make sure that the power supply is cut off before disassembling the instrument. Only personnel with relative training or relative qualification certification can disassemble the instrument.

# Structure Diagram

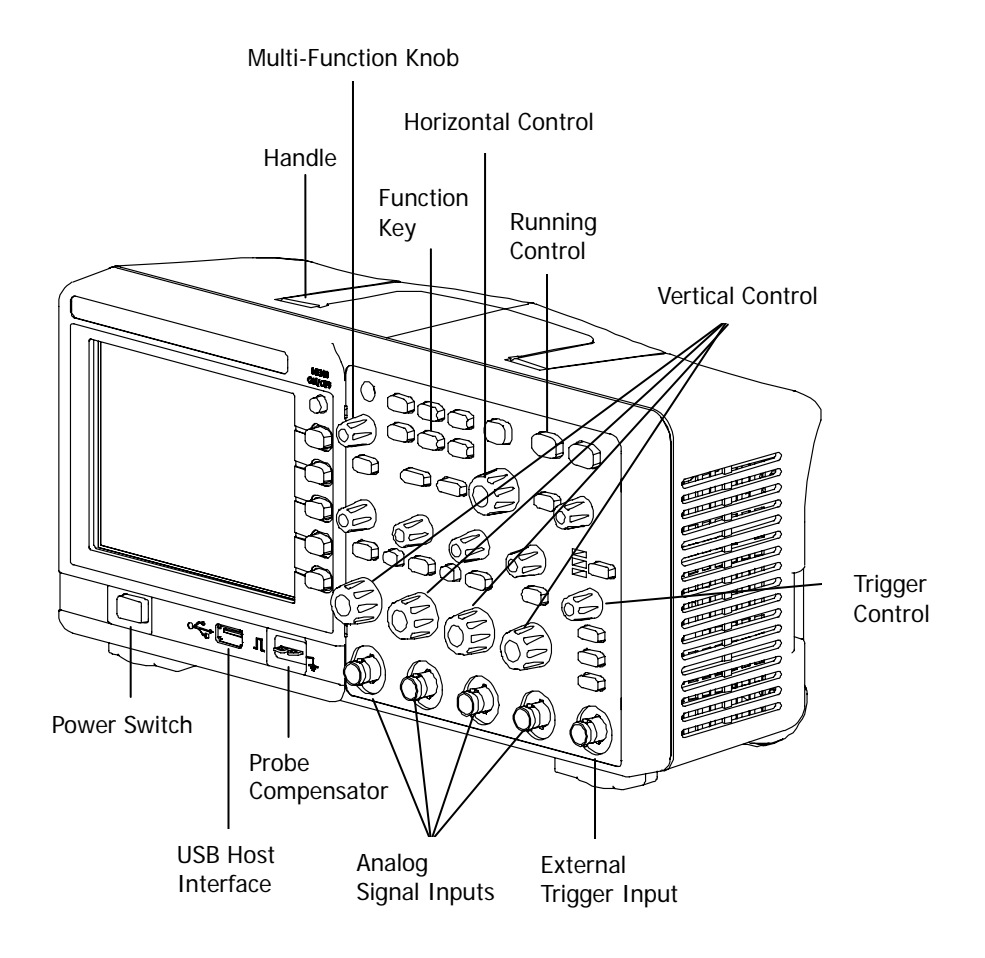

Figure 5-1 DS1000B Stereogram

### To Disassemble and Assemble the Cover

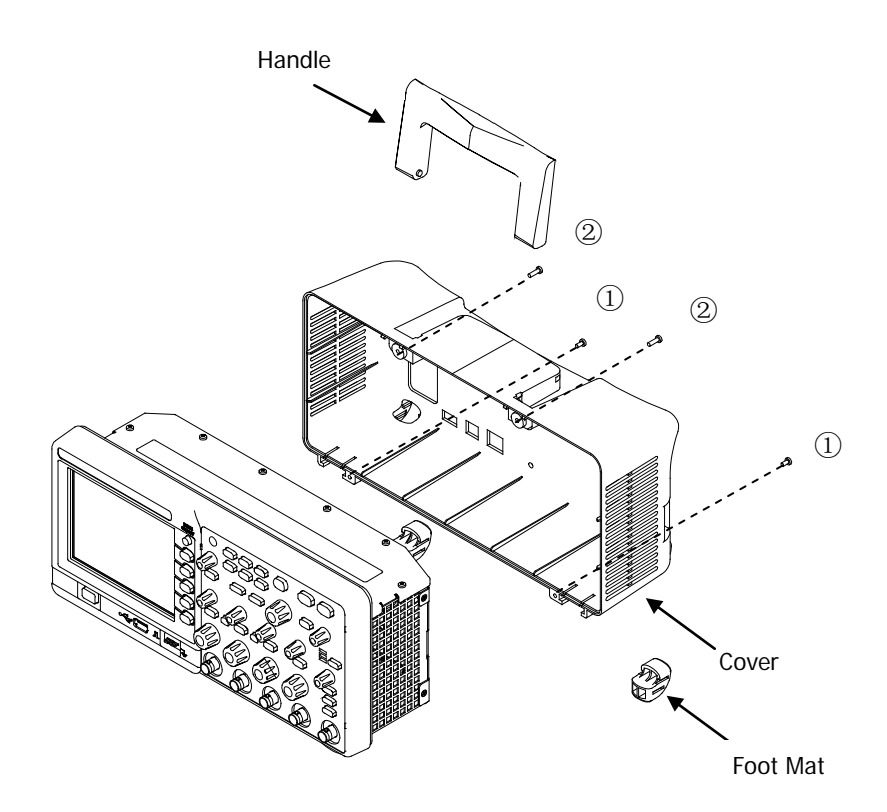

Figure 5-2 To Disassemble and Assemble the Cover

### Part Explanations:

- ① 2 screws (M3\*12 pan head torx pointed self-tapping screw) at the bottom of the cover.
- ② 2 screws ((small nailhead) M3\*10 pan head torx machine screw) at the handle groove.

### Disassemble steps:

- 1. Remove the 4 screws (① and ②) using the screwdriver (T10).
- 2. Remove the cover gently.

### Assemble steps:

The assemble steps are the reverse of the disassemble steps. The same goes for the introductions below.

### To Disassemble and Assemble the Upper Metal Cover

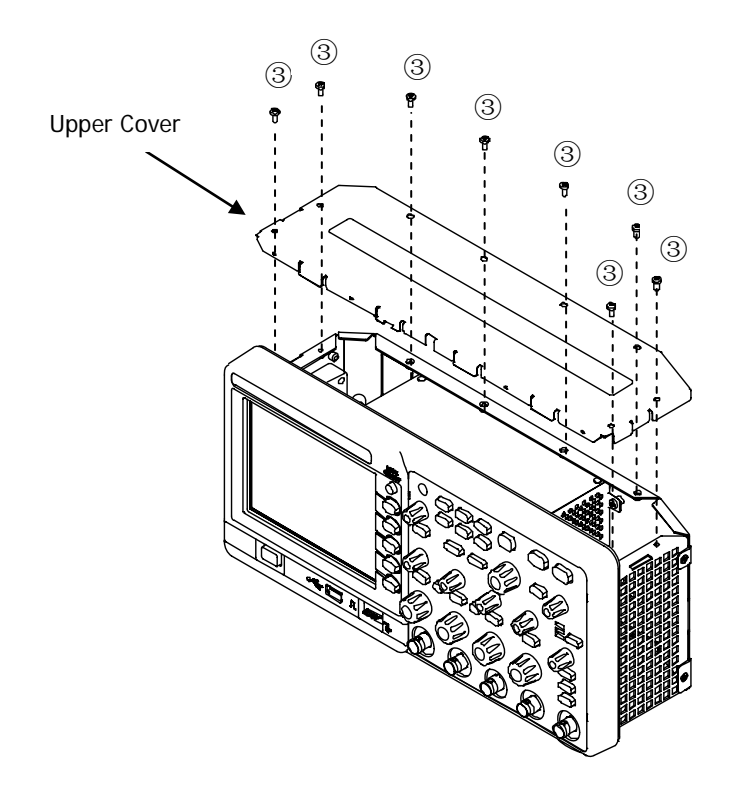

Figure 5-3 To Disassemble and Assemble the Upper Metal Cover

### Part Explanation:

3 8 screws (M3\*6 countersunk head torx machine screw) at the upper cover.

### Disassemble step:

1. Remove the 8 screws (③) using the screwdriver (T10). Remove the upper cover.

### To Disassemble and Assemble the Rear Metal Cover and Power Board

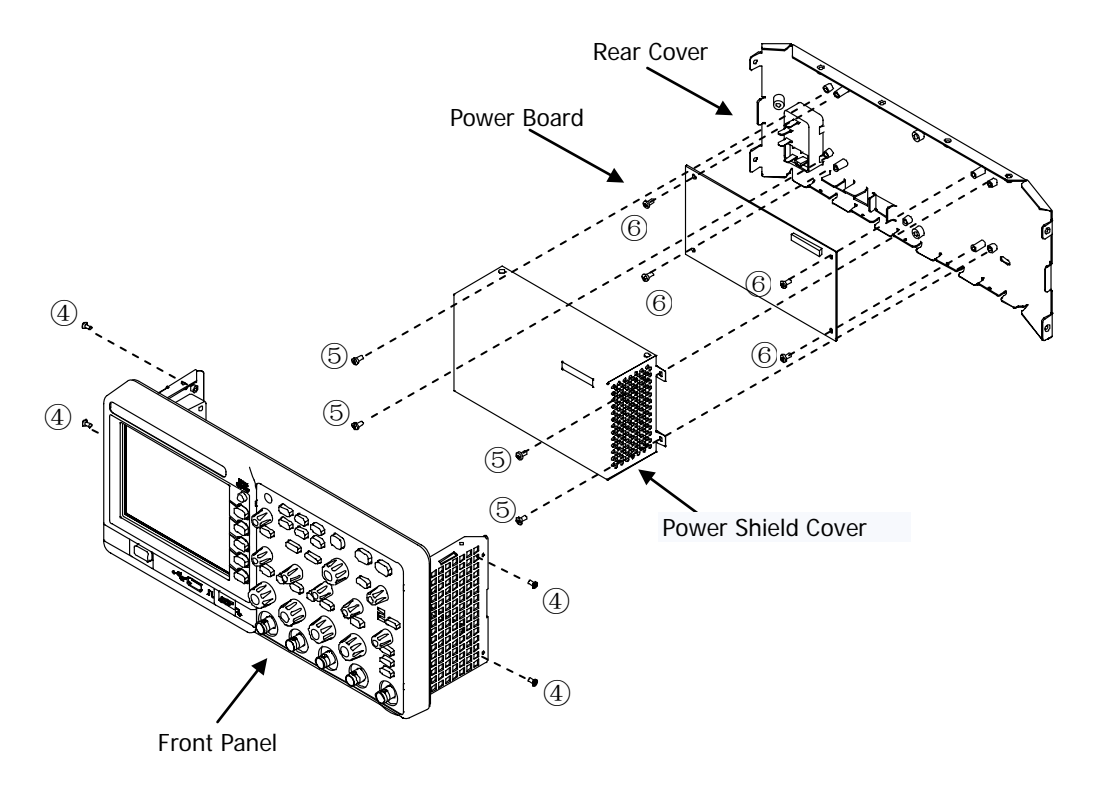

Figure 5-4 To Disassemble and Assemble the Rear Metal Cover and Power Board

### Part Explanations:

- ④ 4 screws (M3\*6 countersunk head torx machine screw) fixing the rear cover and chassis.
- (5) 5 screws (M3\*6 pan head torx composite machine screw with plain washer) fixing the power shield cover and rear cover (the positions of the screws are not marked out in the figure above and please remove them according to their actual positions).
- 6 4 screws (M3\*6 pan head torx composite machine screw with plain washer) fixing the power board and rear cover.

- 1. Remove the 12-pin power cable from the main board.
- 2. Remove the 4 screws (④) using the screwdriver (T10). Then, remove the rear cover.
- 3. Remove the 5 screws (⑤) using the screwdriver (T10). Then, remove the power shield cover.

- 4. Remove the power cable connecting the power socket and power board.
- 5. Remove the 4 screws (⑥) using the screwdriver (T10). Then, remove the power board.

### To Disassemble and Assemble the Interface Board and Fan

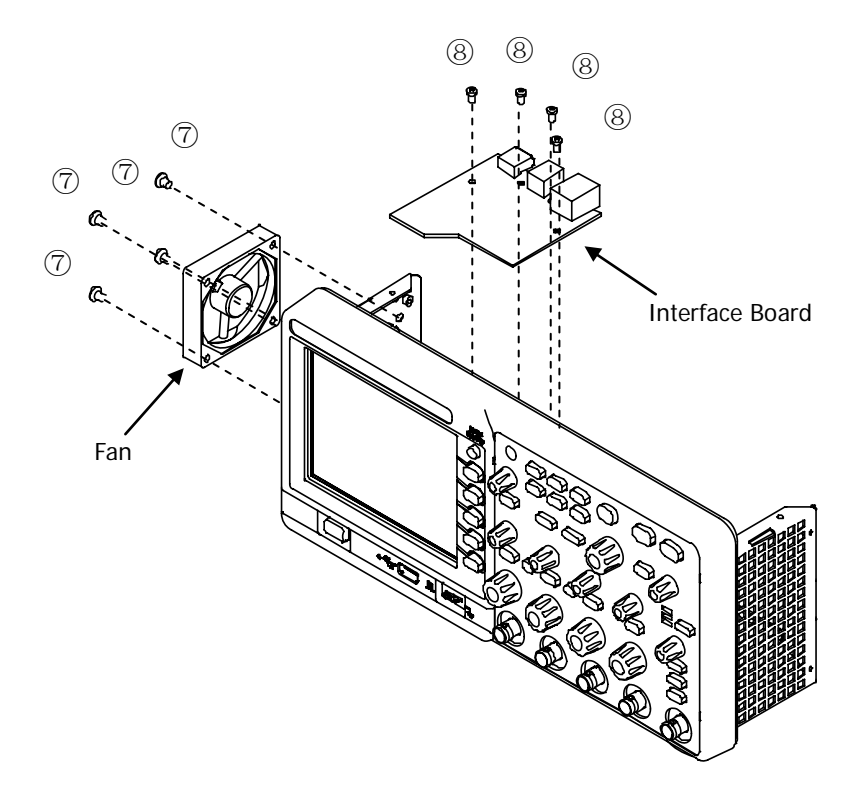

Figure 5-5 To Disassemble and Assemble the Interface Board and Fan

### Part Explanations:

- $\bigcirc$  4 screws (M5\*10 countersunk head torx cutting self-tapping screw) fixing the fan.
- ⑧ 4 screws (M3\*6 pan head torx composite machine screw with plain washer) fixing the interface board.

- 1. Remove the fan cable from the corresponding port.
- 2. Remove the 4 screws (⑦) fixing the fan using the screwdriver (T10). Then, remove the fan.
- 3. Remove the interface board cable connected to the main board.
- 4. Remove the 4 screws (⑧) fixing the interface board using the screwdriver (T10). Then, remove the interface board.

### To Disassemble and Assemble the Panel and LCD

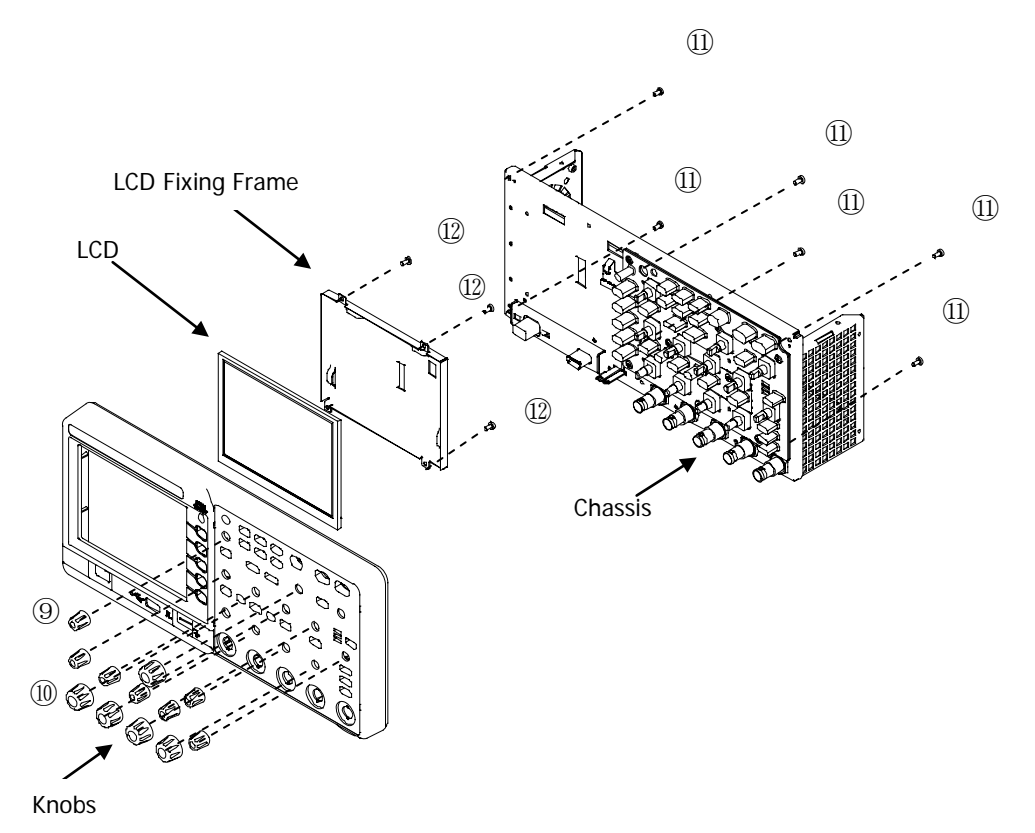

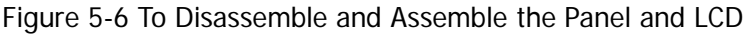

### Part Explanations:

- (9) 7 small knobs
- 10 5 large knobs
- ① 6 screws (M3\*8 pan head torx cutting self-tapping screw) fixing the chassis and front panel.
- ① 4 screws (M3\*8 pan head torx cutting self-tapping screw) fixing the LCD fixing frame and LCD (the positions of the screws are not marked out in the figure above and please remove them according to their actual positions).

- 1. Remove the LCD screen wire from the main board.
- 2. Remove the 7 small knobs ((9)) and 5 large knobs (10) (note: do not use hard article to avoid damaging the panel).
- 3. Remove the 6 screws (①) using the screwdriver (T10). Then, remove the chassis.
- 4. Remove the 4 screws (12) using the screwdriver (T10). Then, remove the LCD gently (pay attention to LCD screen wire and ground wire).

### To Disassemble and Assemble the Keyboard

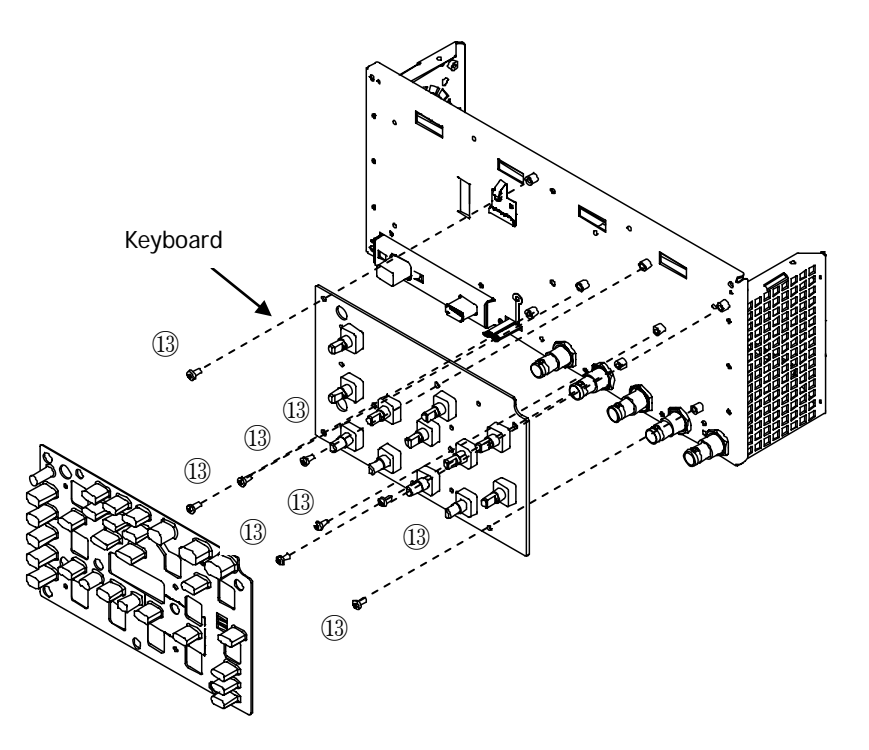

Figure 5-7 To Disassemble and Assemble the Keyboard

### Part Explanation:

<sup>(3)</sup> 8 screws (M3\*6 countersunk head torx machine screw) fixing the keyboard.

- 1. Remove the keyboard ribbon cable from the main board.
- 2. Remove the 8 screws (13) using the screwdriver (T10).
- 3. Remove the keyboard gently (pay attention to the keyboard wire).

### To Disassemble and Assemble the Main Board

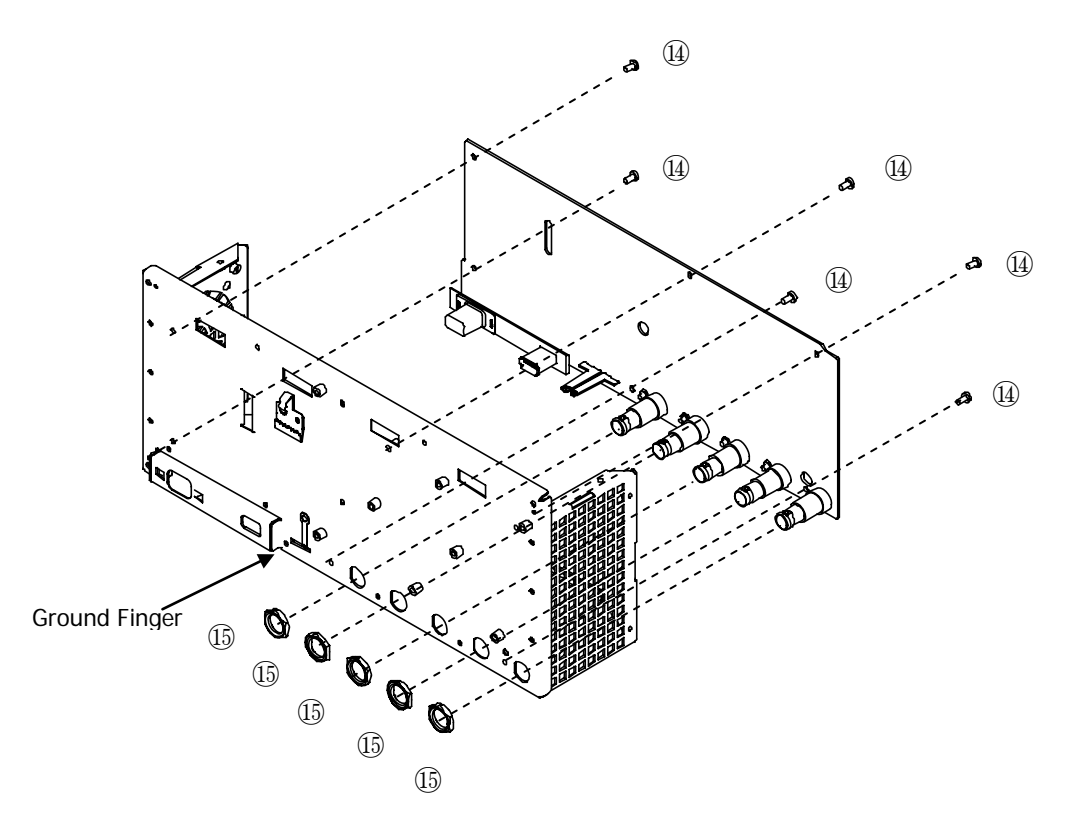

Figure 5-8 To Disassemble and Assemble the Main Board

### Part Explanations:

- ④ 6 screws (M3\*6 pan head torx composite machine screw with plain washer) fixing the main board.
- (15) 5 nuts (BNC nut) at the BNC terminals.

- 1. Remove the 6 screws ((1)) fixing the main board using the screwdriver (T10).
- 2. Remove the 5 nits ((15)) at the BNC terminals using BNC socket.
- 3. Disconnect the ground finger on the metal chassis and the ground terminal of the main board using an electric soldering iron.
- 4. Remove the main board gently.

# Chapter 6 Troubleshooting

### 1. The screen is still dark (no display) after pressing the power key:

- (1) Check whether the power is correctly connected.
- (2) Check whether the power switch is really on.
- (3) Check whether the fuse is burned out.
- (4) Restart the instrument after finishing the above inspections.
- (5) If it still does not work correctly, please contact **RIGOL**.

### 2. The signal is sampled but no waveform of the signal is displayed:

- (1) Check whether the probe is correctly connected with the signal connecting wire.
- (2) Check whether the signal connecting wire is correctly connected to the BNC (namely the channel connector).
- (3) Check whether the probe is correctly connected with the item to be tested.
- (4) Check whether there are signals generated from the item to be tested (you can connect the probe compensation signal to the problematic channel to determine which has problem, the channel or the item to be tested).
- (5) Repeat the acquisition.

# 3. The tested voltage amplitude is 10 times greater or lower than the actual value:

Check whether the probe attenuation ratio matches with the channel attenuation coefficient.

### 4. There is waveform display but not stable:

- Check the trigger source: check whether the trigger source selected in Source in the trigger menu complies with the signal channel actually used.
- (2) Check the trigger type: general signals should use "Edge" trigger and video signal should use "Video" trigger. Only when the proper trigger type is used, can the waveform be displayed stably.
- (3) Switch the **Coupling** mode to "LF Reject" or turn on "HF Reject" in order to filter out the low-frequency or high-frequency noise which disturbs the trigger.
- (4) Modify the trigger sensitivity and trigger holdoff settings.

### 5. No display after pressing RUN/STOP:

Check whether the trigger mode in the trigger control area (TRIGGER) at the front panel is "Normal" or "Single" and whether the trigger level exceeds the waveform range. If yes, set the trigger level to the middle or press **MODE** to set the trigger mode to "Auto".

**Note:** Using **AUTO** could automatically finish the above setting.

# 6. The display speed becomes slow when average acquisition mode is turned on:

Normal phenomenon.

### 7. The display of waveform is ladder-like:

- (1) Normal phenomenon. The horizontal time base might be too low. Increase the horizontal time base to increase the horizontal resolution and improve the display.
- (2) If the display **Type** is **Vectors**, the lines between the sample points may cause ladder-like display. Set the display **Type** to **Dots** to solve the problem.

### 8. Unable to connect to PC or the PictBridge printer by USB:

- If "Unknown device" is displayed or the PC prompts that scanner or camera is found when connecting to the PC, USB Device in I/O Setting under Utility might be set to PictBridge. Please switch it to Auto Detect or Computer. If necessary, restart the oscilloscope.
- (2) If PictBridge printer connection fails or the printer cannot work normally, USB Device in I/O Setting under Utility might be set to Computer. Please switch it to Auto Detect or PictBridge. If necessary, restart the oscilloscope.

# Chapter 7 Replaceable Parts

**RIGOL** provides some replaceable parts for users in order to maintain or update the instrument. For the details, please refer to Figure 7-1 and Table 7-1. Note that the numbers in the figure correspond to those in the table.

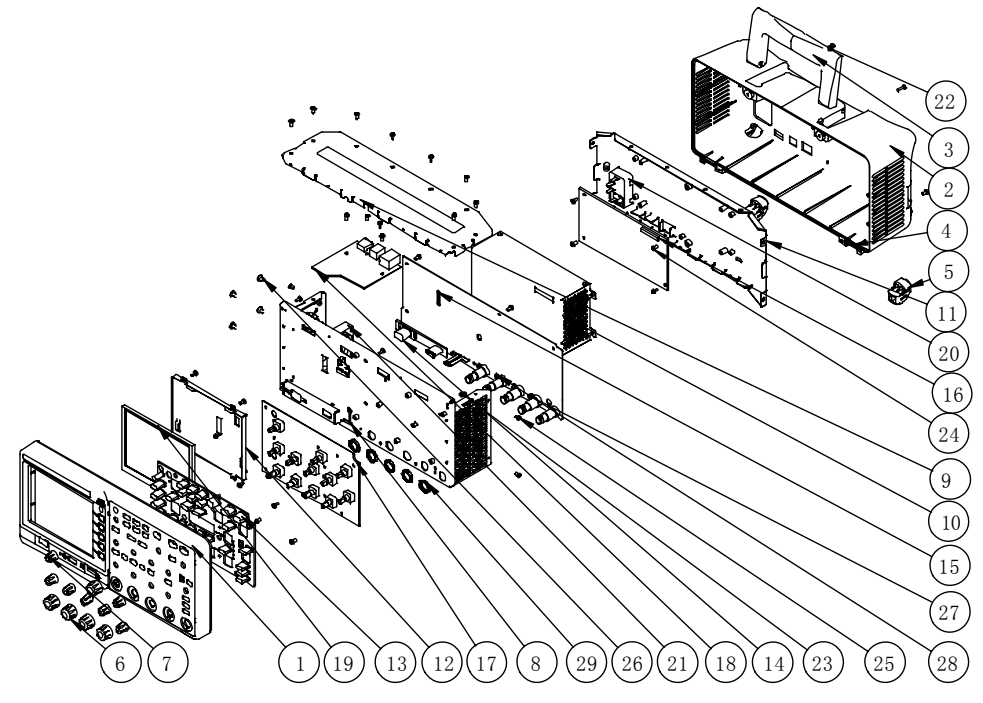

Figure 7-1 DS1000B Exploded View

| Table 7-1 | Replaceable | Part | List |
|-----------|-------------|------|------|
|-----------|-------------|------|------|

| No. | Part Name                    | Specification |
|-----|------------------------------|---------------|
| 1   | DS1000B Panel                |               |
| 2   | DS1000B Cover                |               |
| 3   | DS1000B Handle               |               |
| 4   | DS1000B Front Supporting Leg |               |
| 5   | DS1000B Rear Supporting Leg  |               |
| 6   | DS1000B Large Knob           |               |
| 7   | DS1000B Small Knob           |               |
| 8   | DS1000B Chassis              |               |
| 9   | DS1000B Upper Cover          |               |
| 10  | DS1000B Power Shield Cover   |               |
| 11  | DS1000B Rear Cover           |               |
| 12  | LCD Fixing Frame             |               |
| 13  | DS1000B Rubber Key           |               |
| 14  | DS1000B Power Key            |               |

| 15 | DS1000B Main Board                |                                                                    |
|----|-----------------------------------|--------------------------------------------------------------------|
| 16 | Power Board                       |                                                                    |
| 17 | Keyboard                          |                                                                    |
| 18 | LAN Board                         |                                                                    |
| 19 | LCD                               |                                                                    |
| 20 | DS1000B Power Socket (With Cable) |                                                                    |
| 21 | Fan                               | 60mm×60mm×15mm<br>DC12V/0.16A/5000RPM                              |
| 22 | Screw                             | M3*10 pan head torx machine screw                                  |
| 23 | Screw                             | M3*8 pan head torx cutting self-tapping screw                      |
| 24 | Screw                             | M3*6 pan head torx composite<br>machine screw with plain<br>washer |
| 25 | Screw                             | M3*6 countersunk head torx machine screw                           |
| 26 | Screw                             | M5*10 countersunk head torx cutting self-tapping screws            |
| 27 | Copper Stud M3H8                  |                                                                    |
| 28 | Nut                               | M3 hexagon nut with locking plate                                  |
| 29 | BNC Nut                           |                                                                    |

# Chapter 8 Service&Support

Topics of this chapter:

- Warranty
- Worry-free Support Plan
- General Care and Cleaning

# Warranty

**RIGOL** warrants that its products mainframe and accessories will be free from defects in materials and workmanship within the warranty period.

If a product is proven to be defective within the respective period, **RIGOL** guarantees the free replacement or repair of products which are approved defective. To get repair service, please contact with your nearest **RIGOL** sales and service office.

**RIGOL** does not provide other warranty items except the one being provided by this warranty statement. The warranty items include but not being subjected to the hint guarantee items related to tradable characteristic and any particular purpose. **RIGOL** will not take any responsibility in cases regarding to indirect, particular and ensuing damage.

## Worry-free Support Plan

### 1. Worry-free Maintemance Plan (MP)

In addition to the standard warranty service, **RIGOL** also provide free maintemance service for products damaged due to the following reasons.

- (1) Non-personal accidental damage (such as: accidental fall-down and deformations due to extrusion).
- (2) Surface part damage or loss (such as: knob loss).
- (3) Unauthorized disassemble of the instrument and removal of the product warranty seal.
- (4) Product damage due to non-personal violent factors (such as: accidental high-voltage input).

| Service Code | Service Period                      | Explanation                     |
|--------------|-------------------------------------|---------------------------------|
|              |                                     | Enjoy the worry-free            |
| MP3          | Within standard                     | maintenance service since the   |
|              | warranty period                     | date of perchase until the end  |
|              |                                     | of the standard warranty period |
|              | Within 1 year after the             | Enjoy the worry-free            |
| MP4          | standard warranty<br>period expires | maintenance service within 1    |
|              |                                     | year after the standard         |
|              |                                     | warranty period expires         |
|              | Within 2 years after the            | Enjoy the worry-free            |
| MDE          | standard warranty                   | maintenance service within 2    |
| IVIE 3       |                                     | years after the standard        |
|              | period expires                      | warranty period expires         |

### 2. Worry-free Extended Warranty Plan (EP)

After the standard warranty period expires, users can extend the warranty period of the product through the worry-free extended warranty plan. Limited free maintenances will be provided within the warranty period according to **RIGOL** warranty explanations.

| Service Code | Service Period                                                 | Explanation                                     |
|--------------|----------------------------------------------------------------|-------------------------------------------------|
| EP1          | Within 1 year after the<br>standard warranty<br>period expires | Extend the standard warranty period for 1 year  |
| EP2          | Within 2 years after the standard warranty period expires      | Extend the standard warranty period for 2 years |

### 3. Worry-free Calibration Plan (CP)

(1) Company level calibration plan: check and calibrate the instrument according to the product pre-delivery standard of **RIGOL** and provide traceable

calibration report that meets the national standards.

(2) Measurement level calibration plan: check and calibrate the instrument according to the product pre-delivery standard of **RIGOL**; while at the same time, perform measurements on the product by national level 1 measurement organization and provide calibration report that meets the national standards and is traceable to the national measurement standard (NMS).

| Service Code Service Period |                                  | Explanation                             |  |  |
|-----------------------------|----------------------------------|-----------------------------------------|--|--|
| CPC3                        | 3 years                          | Enjoy company level calibration         |  |  |
|                             |                                  | service according to the                |  |  |
|                             |                                  | <b>PICOL</b> since the date of perchase |  |  |
|                             |                                  |                                         |  |  |
| CPV3                        |                                  | Enjoy measurement level calibration     |  |  |
|                             | 2 voars                          | service according to the                |  |  |
|                             | recommended calibration period o |                                         |  |  |
|                             |                                  | <b>RIGOL</b> since the date of perchase |  |  |

## **General Care and Cleaning**

### **General Care**

Do not store or leave the instrument where it may be exposed to direct sunlight for long periods of time.

### Cleaning

Clean the instrument regularly according to its operating conditions. To clean the exterior surface, perform the following steps:

- 1. Disconnect the instrument from all power sources.
- 2. Clean the loose dust on the outside of the instrument with a lint-free cloth (with a mild detergent or water). When cleaning the LCD, take care to avoid scarifying it.

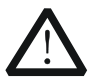

### CAUTION

To avoid damage to the instrument, do not expose it to caustic liquids.

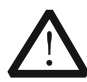

### WARNING

To avoid injury resulting from short circuit, make sure the instrument is completely dry before reconnecting to a power source.

**RIGOL** DS1000B Series Digital Oscilloscope Performance Verification Test Record Form

Model:\_\_\_\_\_ Tested by:\_\_\_\_\_ Test Date:\_\_\_\_\_

## Impedance Test

| Channel | Vertical Scale | Test Result Limit |                      | Pass/Fail |
|---------|----------------|-------------------|----------------------|-----------|
| CH1     | 100 mV/div     |                   |                      |           |
|         | 500 mV/div     |                   |                      |           |
| CH2     | 100 mV/div     |                   |                      |           |
|         | 500 mV/div     |                   | 0.09 MO to 1.02 MO   |           |
| CH3     | 100 mV/div     |                   | 0.96 M32 (0 1.02 M32 |           |
|         | 500 mV/div     |                   |                      |           |
| CH4     | 100 mV/div     |                   |                      |           |
|         | 500 mV/div     |                   |                      |           |

#### External Trigger Channel:

| Channel  | Input Impedance | Test Result | Limit              | Pass/Fail |
|----------|-----------------|-------------|--------------------|-----------|
| EXT TRIG | 1 MΩ            |             | 0.98 MΩ to 1.02 MΩ |           |

#### DC Gain Accuracy Test

|         | Vertical Scale |       | Test Res |                                      |       |           |
|---------|----------------|-------|----------|--------------------------------------|-------|-----------|
| Channel |                | Vavg1 | Vavg2    | Calculation<br>Result <sup>[1]</sup> | Limit | Pass/Fail |
|         | 2 mV/div       |       |          |                                      | < 10/ |           |
|         | 5 mV/div       |       |          |                                      | ≥ 4%  |           |
| CH1     | 10 mV/div      |       |          |                                      |       |           |
|         | 20 mV/div      |       |          |                                      |       |           |
|         | 50 mV/div      |       |          |                                      |       |           |
|         | 100 mV/div     |       |          |                                      |       |           |
|         | 200 mV/div     |       |          |                                      | ~ 20/ |           |
|         | 500 mV/div     |       |          |                                      | ≥ 3%0 |           |
|         | 1 V/div        |       |          |                                      |       |           |
|         | 2 V/div        |       |          |                                      |       |           |
|         | 5 V/div        |       |          |                                      |       |           |
|         | 10 V/div       |       |          |                                      |       |           |

|         | Vertical Scale |       | Test  |                                      |        |           |
|---------|----------------|-------|-------|--------------------------------------|--------|-----------|
| Channel |                | Vavg1 | Vavg2 | Calculation<br>Result <sup>[1]</sup> | Limit  | Pass/Fail |
|         | 2 mV/div       |       |       |                                      | < 10/  |           |
|         | 5 mV/div       |       |       |                                      | ≤ 4%   |           |
|         | 10 mV/div      |       |       |                                      |        |           |
|         | 20 mV/div      |       |       |                                      |        |           |
|         | 50 mV/div      |       |       |                                      |        |           |
| CUD     | 100 mV/div     |       |       |                                      |        |           |
| CHZ     | 200 mV/div     |       |       |                                      | < 20/  |           |
|         | 500 mV/div     |       |       |                                      | ≥ 3%0  |           |
|         | 1 V/div        |       |       |                                      |        |           |
|         | 2 V/div        |       |       |                                      |        |           |
|         | 5 V/div        |       |       |                                      |        |           |
|         | 10 V/div       |       |       |                                      |        |           |
|         | 2 mV/div       |       |       |                                      | < 40/  |           |
|         | 5 mV/div       |       |       |                                      | ≤ 4%   |           |
|         | 10 mV/div      |       |       |                                      |        |           |
|         | 20 mV/div      |       |       |                                      |        |           |
|         | 50 mV/div      |       |       |                                      | · ≤ 3% |           |
| 0110    | 100 mV/div     |       |       |                                      |        |           |
| CH3     | 200 mV/div     |       |       |                                      |        |           |
|         | 500 mV/div     |       |       |                                      |        |           |
|         | 1 V/div        |       |       |                                      |        |           |
|         | 2 V/div        |       |       |                                      |        |           |
|         | 5 V/div        |       |       |                                      |        |           |
|         | 10 V/div       |       |       |                                      |        |           |
|         | 2 mV/div       |       |       |                                      |        |           |
|         | 5 mV/div       |       |       |                                      | _ ≤ 4% |           |
|         | 10 mV/div      |       |       |                                      |        |           |
|         | 20 mV/div      |       |       |                                      |        |           |
|         | 50 mV/div      |       |       |                                      |        |           |
| CH4     | 100 mV/div     |       |       |                                      |        |           |
|         | 200 mV/div     |       |       |                                      |        |           |
|         | 500 mV/div     |       |       |                                      | _ ≤ 3% |           |
|         | 1 V/div        |       |       |                                      |        |           |
|         | 2 V/div        |       |       |                                      |        |           |
|         | 5 V/div        |       |       |                                      | 1      |           |
|         | 10 V/div       |       |       |                                      | 1      |           |

### DC Gain Accuracy Test (continue)

**Note**<sup>[1]</sup>: The calculation formula is |(Vavg1 - Vavg2) - (Vout1 - Vout2)|/Full Scale × 100%; wherein, Vout1 and Vout2 are 3 × the current vertical scale and -3 × the current vertical scale respectively.
#### **Bandwidth Test**

| Channel | Vertical   |       | Linait | Pass                          |          |       |
|---------|------------|-------|--------|-------------------------------|----------|-------|
| Channel | Scale      | Vrms1 | Vrms2  | Amplitude Loss <sup>[1]</sup> | Limit    | /Fail |
| CH1     | 100 mV/div |       |        |                               |          |       |
|         | 200 mV/div |       |        |                               |          |       |
|         | 500 mV/div |       |        |                               |          |       |
| CH2     | 100 mV/div |       |        |                               |          |       |
|         | 200 mV/div |       |        |                               |          |       |
|         | 500 mV/div |       |        |                               | -3 dB to |       |
| CH3     | 100 mV/div |       |        |                               | 3 dB     |       |
|         | 200 mV/div |       |        |                               |          |       |
|         | 500 mV/div |       |        |                               |          |       |
| CH4     | 100 mV/div |       |        |                               |          |       |
|         | 200 mV/div |       |        |                               |          |       |
|         | 500 mV/div |       |        |                               |          |       |

**Note** <sup>[1]</sup>: Amplitude Loss (dB) =  $20 \times \text{Ig} (\text{Vrms2/Vrms1})$ .

## **Bandwidth Limit Test**

| Channal | Vertical      | Г     | est Resu | lt    | Calculation                         | Linait           | Pass/ |
|---------|---------------|-------|----------|-------|-------------------------------------|------------------|-------|
| Channel | Scale         | Vrms1 | Vrms2    | Vrms3 | Result                              | Limit            | Fail  |
| CH1     | 100           |       |          |       | Amplitude<br>Loss A1 <sup>[1]</sup> | -3 dB<br>to 0 dB |       |
|         | mV/div        |       |          |       | Amplitude<br>Loss A2 <sup>[2]</sup> | ≤-3 dB           |       |
|         | 200           |       |          |       | Amplitude<br>Loss A1 <sup>[1]</sup> | -3 dB<br>to 0 dB |       |
|         | mV/div        |       |          |       | Amplitude<br>Loss A2 <sup>[2]</sup> | ≤-3 dB           |       |
|         | 500<br>mV/div |       |          |       | Amplitude<br>Loss A1 <sup>[1]</sup> | -3 dB<br>to 0 dB |       |
|         |               |       |          |       | Amplitude<br>Loss A2 <sup>[2]</sup> | ≤-3 dB           |       |
| CH2     | 100<br>mV/div |       |          |       | Amplitude<br>Loss A1 <sup>[1]</sup> | -3 dB<br>to 0 dB |       |
|         |               |       |          |       | Amplitude<br>Loss A2 <sup>[2]</sup> | ≤-3 dB           |       |
|         | 200<br>mV/div |       |          |       | Amplitude<br>Loss A1 <sup>[1]</sup> | -3 dB<br>to 0 dB |       |
|         |               |       |          |       | Amplitude<br>Loss A2 <sup>[2]</sup> | ≤-3 dB           |       |
|         | 500<br>mV/div |       |          |       | Amplitude<br>Loss A1 <sup>[1]</sup> | -3 dB<br>to 0 dB |       |
|         |               |       |          |       | Amplitude<br>Loss A2 <sup>[2]</sup> | ≤-3 dB           |       |

#### RIGOL

| Bandwidth Limit Test (continue |
|--------------------------------|
|--------------------------------|

| Channel | Vertical      | Test Result |       |       | Calculation                         | Limit            | Pass/ |
|---------|---------------|-------------|-------|-------|-------------------------------------|------------------|-------|
| Channel | Scale         | Vrms1       | Vrms2 | Vrms3 | Result                              | Linnit           | Fail  |
| CH3     | 100           |             |       |       | Amplitude<br>Loss A1 <sup>[1]</sup> | -3 dB<br>to 0 dB |       |
|         | mV/div        |             |       |       | Amplitude<br>Loss A2 <sup>[2]</sup> | ≤-3 dB           |       |
|         | 200           |             |       |       | Amplitude<br>Loss A1 <sup>[1]</sup> | -3 dB<br>to 0 dB |       |
|         | mV/div        |             |       |       | Amplitude<br>Loss A2 <sup>[2]</sup> | ≤-3 dB           |       |
|         | 500<br>mV/div |             |       |       | Amplitude<br>Loss A1 <sup>[1]</sup> | -3 dB<br>to 0 dB |       |
|         |               |             |       |       | Amplitude<br>Loss A2 <sup>[2]</sup> | ≤-3 dB           |       |
| CH4     | 100<br>mV/div |             |       |       | Amplitude<br>Loss A1 <sup>[1]</sup> | -3 dB<br>to 0 dB |       |
|         |               |             |       |       | Amplitude<br>Loss A2 <sup>[2]</sup> | ≤-3 dB           |       |
|         | 200<br>mV/div |             |       |       | Amplitude<br>Loss A1 <sup>[1]</sup> | -3 dB<br>to 0 dB |       |
|         |               |             |       |       | Amplitude<br>Loss A2 <sup>[2]</sup> | ≤-3 dB           |       |
|         | 500           |             |       |       | Amplitude<br>Loss A1 <sup>[1]</sup> | -3 dB<br>to 0 dB |       |
|         | mV/div        |             |       |       | Amplitude<br>Loss A2 <sup>[2]</sup> | ≤-3 dB           |       |

Note <sup>[1]</sup>: Amplitude Loss A1 (dB) =  $20 \times \text{Ig}$  (Vrms2/Vrms1). Note <sup>[2]</sup>: Amplitude Loss A2 (dB) =  $20 \times \text{Ig}$  (Vrms3/Vrms1).

## **Time Base Accuracy Test**

| Channel | Test Result ∆T | Calculation Result <sup>[1]</sup> | Limit     | Pass/Fail |
|---------|----------------|-----------------------------------|-----------|-----------|
| CH1     |                |                                   | ≤ ±50 ppm |           |

**Note**: Calculation Result = Test Result  $\Delta T/1$  ms.

## Zero Point Offset Test

| Channel | Fast Edge Signal<br>Amplitude | Vertical<br>Scale | Test Result | Limit                | Pass/Fail |
|---------|-------------------------------|-------------------|-------------|----------------------|-----------|
| CH1     | 1.2 Vpp                       | 200 mV/div        |             |                      |           |
|         | 3 Vpp                         | 500 mV/div        |             |                      |           |
| CH2     | 1.2 Vpp                       | 200 mV/div        |             | ≤ 0.5 div            |           |
|         | 3 Vpp                         | 500 mV/div        |             | ×Minimum             |           |
| СНЗ     | 1.2 Vpp                       | 200 mV/div        |             | Time Base            |           |
|         | 3 Vpp                         | 500 mV/div        |             | Scale <sup>[1]</sup> |           |
| CH4     | 1.2 Vpp                       | 200 mV/div        |             |                      |           |
|         | 3 Vpp                         | 500 mV/div        |             |                      |           |

**Note**<sup>[1]</sup>: For different models of oscilloscopes under test, the minimum time base scales are different. For DS1204B, the minimum time base scale is 1 ns/div; for DS1104B, the minimum time base scale is 2 ns/div; for DS1074B, the minimum time base scale is 5 ns/div

# Index

| Acquisition               | 1-2  |
|---------------------------|------|
| Auto Setting              | 2-7  |
| Calibration               | 4-1  |
| Calibration Interval      | 1-5  |
| Cleaning                  | 8-4  |
| Cover                     | 5-4  |
| Display                   | 1-5  |
| Environmental             | 1-5  |
| Exploded View             | 7-1  |
| General Care and Cleaning | 8-4  |
| General Inspection        | 2-2  |
| General Specfications     | 1-5  |
| Horizontal                | 1-2  |
| Input                     | 1-2  |
| Interface Board and Fan   | 5-8  |
| IP Protection             | 1-5  |
| Keyboard                  | 5-10 |
| LAN Interface             | 3-5  |
| Main Board                | 5-11 |
| Mechanical                | 1-5  |
|                           |      |

| Panel and LCD                    | 5-9 |
|----------------------------------|-----|
| Power                            | 1-5 |
| Power-on Inspection              | 2-3 |
| Probe Compensation               | 2-5 |
| Probe Compensator                | 1-5 |
| Rear Metal Cover and Power Board | 5-6 |
| Replaceable Parts                | 7-1 |
| Self-calibration                 | 4-1 |
| Specification Test               | 3-6 |
| Specifications                   | 1-2 |
| Structure Diagram                | 5-3 |
| To Connect the Probes            | 2-4 |
| Trigger                          | 1-3 |
| Troubleshooting                  | 6-1 |
| Upper Metal Cover                | 5-5 |
| USB Device Interface             | 3-4 |
| USB Host Interface               | 3-2 |
| Vertical                         | 1-2 |
| Warranty                         | 8-2 |
| Worry-free Support Plan          | 8-3 |
|                                  |     |